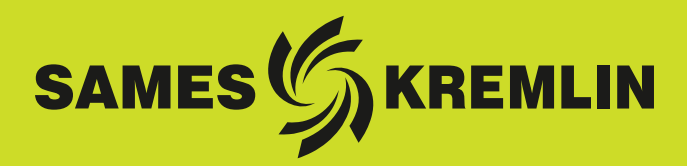

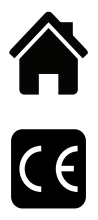

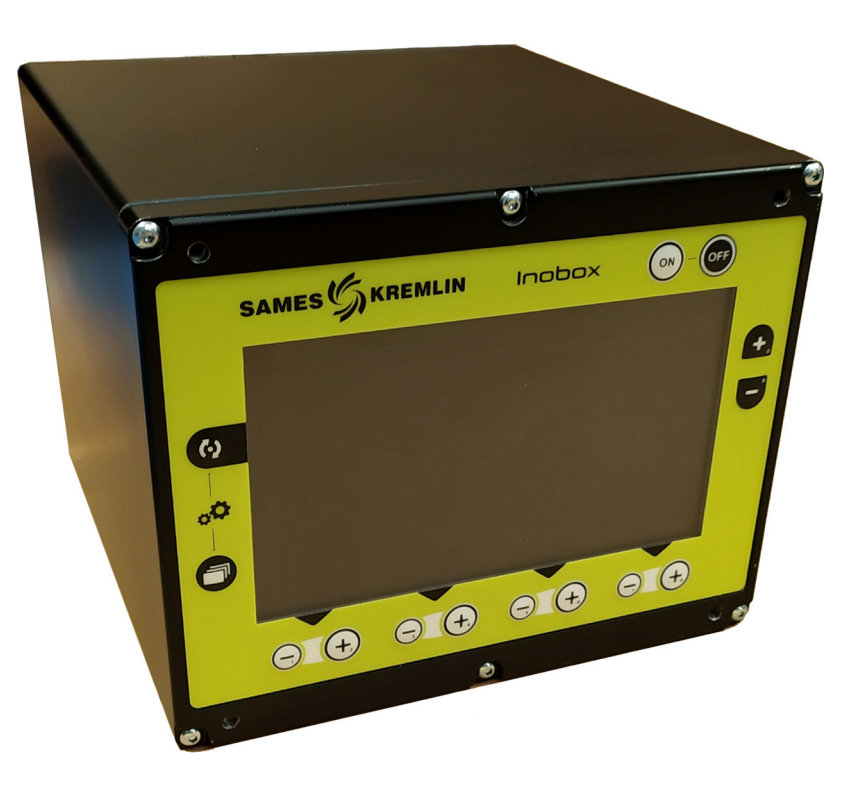

# **User manual**

## Inobox Control module

SAMES KREMLIN SAS - 13, Chemin de Malacher - 38240 MEYLAN - FRANCE Tel. 33 (0)4 76 41 60 60 - www.sames-kremlin.com

Index revision : A

All communication or reproduction of this document, in any form whatsoever and all use or communication of its contents are forbidden without express written authorisation from **SAMES KREMLIN**.

The descriptions and characteristics mentioned in this document are subject to change without prior notice.

#### © SAMES KREMLIN 2019

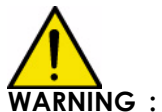

NG : SAMES KREMLIN SAS is registered with the Ministry of Labour as a training institution.
 Throughout the year, our company offers training courses in the operation and maintenance of your equipment.
 A catalogue is available on request. Choose from a wide range of courses to acquire the skills or knowledge that is required to match your production

requirements and objectives. Our training courses can be delivered at your site or in the training centre at our Meylan head office.

Training department: Tel. 33 (0)4 76 41 60 04 E-mail: formation-client@sames-kremlin.com

**SAMES KREMLIN SAS** operating manuals are written in French and translated into English, German, Spanish, Italian and Portuguese.

The French version is deemed the official text and Sames will not be liable for the translations into other languages.

Index revision : A

### Inobox Control module

| 1. Health and safety instructions5                                                                                                    |
|----------------------------------------------------------------------------------------------------|
| 1.1. Marking       5         1.2. Precautions for Use       6         1.3. Warnings       6                                                                                                    |
| 2. Introduction7                                                                                                    |
| 3. Characteristics 9                                                                                                    |
| 3.1. Mechanical characteristics93.2. Electrical characteristics103.3. Air compressed quality10                                                                                                    |
| 4. Operating principle of the Inobox11                                                                                                    |
| 4.1. Pneumatic Connections114.2. Electrical and Signal Connections124.3. Starting134.4. Functions available from the Inobox control module13                                                                                                    |
| 5. Use of the various menus of the Inobox control module 14                                                                                                    |
| 5.1. Start screens145.2. Screen 1: Operating Modes Screen165.2.1. Choice of presets165.3. Screen 1: Custom mode screen175.4. Screen 2: Setting of electrode supply air and fluidizing air 185.5. Screen 3: Counter Alarm Screen195.6. Screen 4: Cleaning screen205.7. Screen 5: Ecran Présence Défauts215.8. Parameter setting screens225.8.1. Access to the parameter setting screens225.8.2. Password Input Screen225.8.3. Parameter setting screen 1: Equipment operating time235.8.4. Parameter setting screen 2: Fault History Screen245.8.5. Parameter setting screen 3: Active cleaning phase255.8.6. Parameter setting screen 4: Parameter setting Locking /11Unlocking setpoints265.8.7. Parameter setting screen 5: Time Delays275.8.8. Parameter setting screen 5: Time Delays275.8.9. Access code modification screen for parameter setting285.8.9. Access code modification screen for parameter setting28 |
| screens                                                                                                    |
| 6. Connections 31                                                                                                    |
| 6.1. CAN Inputs / Outputs connector       31         6.2. Vib / Smoke connector       31         6.3. 100 / 240 VAC power supply connector       31                                                                                                    |

| 6.4. Low voltage connector to Inogun A projector                                                                                                    |
|----------------------------------------------------------------------------------------------------|
| or Inogun M spray gun                                                                                                    |
| 7. Cabling - Connector Inputs / Outputs -CAN 32                                                                                                    |
| 8. High voltage 33                                                                                                    |
| 8.1. Characteristics of spray gun output voltage and current 33                                                                                                    |
| 9. Fault management 34                                                                                                    |
| 9.1. Faults list                                                                                                    |
| 10. Communication with the PLC in CAN 37                                                                                                    |
| 10.1. Characteristics       37         10.2. Data exchange       37         10.2.1. From CAN to the Inobox module       37         10.2.2. From Inobox to a CAN module       39 |
| 11. Spare parts list 41                                                                                                    |
| 12. Revision index History 42                                                                                                    |

#### 1. Health and safety instructions

#### 1.1. Marking

The Inobox control module is intended to be installed in category II (according to EN 61010-1).

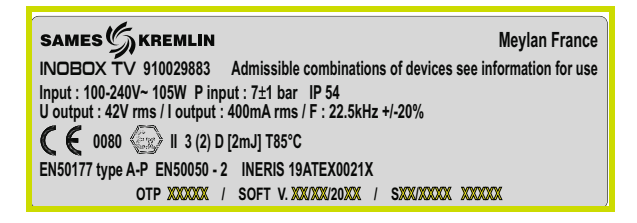

This marking indicates that this control module is associated equipment that can be installed in zone 22 and which contributes to the safe operation of the Inogun M or Inogun A equipment installed in EXplosible ATmosphere connected to it. The operation of the equipment is stipulated in the operating manual of the projector or spray gun.

The X sign behind the EU type examination certificate number indicates that:

• this equipment is subject to a special condition of use concerning the ambient temperature of use which must be between 0°C and 40°C.

#### 1.2. Precautions for Use

This document contains information that all operators should be aware of and understand before using the Inobox control module This information highlights situations that could result in serious damage and indicates the precautions that should be taken to avoid them. .

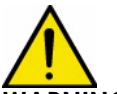

WARNING : Before any use of the Inobox control module, check that all operators:

- have previously be trained by the compagny **SAMES KREMLIN**, or by their distributors registered by them for this purpose.
- have read and understood the user manual and all rules for installation and operation, as laid out below.

It is the responsibility of the operators' workshop manager to ensure these two points and it is also his responsibility to make sure that all operators have read and understood the user manuals for any peripheral electrical equipment present in the powdering area.

1.3. Warnings

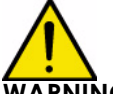

WARNING : This equipment can be dangerous if not used in compliance with the safety regulations.

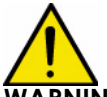

WARNING : It is the customer's responsibility to verify which local fire and safety standards are applicable for use of the Inobox.

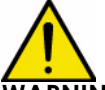

WARNING : This equipment may be hazardous if it is not used, disassembled and reassembled in accordance with the rules indicated in this manual and in any applicable European Standard or national safety regulations.

- The Inobox control module must not be installed outdoors.
- The ambient temperature around the Inobox control module must be no greater than 40°C.
- The Inobox module must not be altered from its original condition.
- Only **SAMES KREMLIN** spare parts, or a repair performed by the **SAMES KREMLIN** repair department, are able to ensure and guarantee the operational safety of the Inobox module.
- Turn off the electrical power supply to the Inobox module before disconnecting the connectors from the module.
- Any repairs on the Inocontroller module with the power supply still on can only be performed by personnel certified and trained for electrical repairs.

#### 2. Introduction

The Inobox is a control module designed to pilot the Inogun M spray gun or the Inogun A projector. The function of the Inogun M spray gun or the Inogun A projector is to project the electrically charged powder by means of a high voltage unit integrated in the barrel which delivers up to 100kV and 110  $\mu$ A.

The Inobox control module manages, by means of a microcontroller, the piloting of the high voltage unit and three or four proportional solenoid valves depending on the version. In return, a reading of the high voltage voltage and current is taken, as well as the flow or current of the three or four proportional solenoid valves.

The Inobox is controlled manually via its display or by a PLC-type network in the case of a CAN link.

#### Example: Synoptic of an installation with an Inogun M

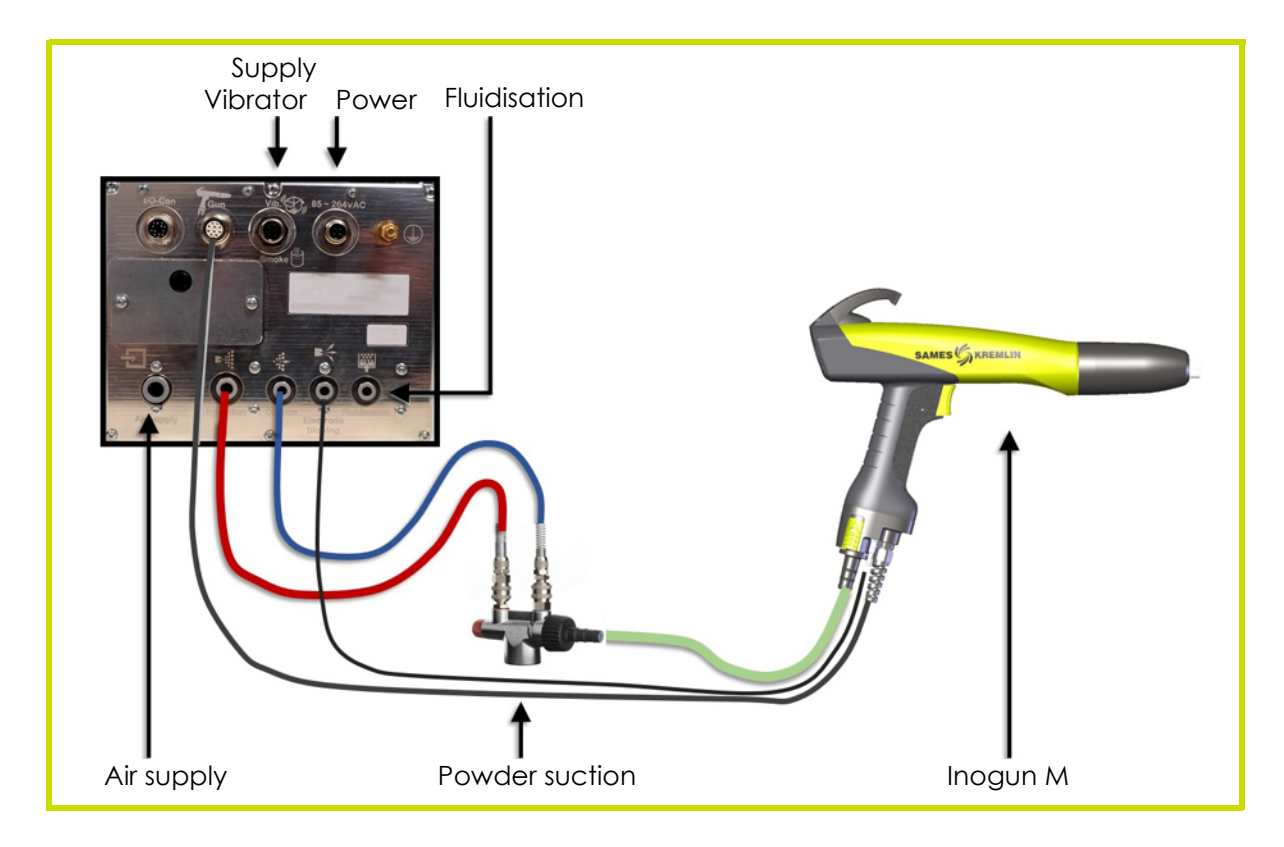

#### Presentation of the Rear Panel:

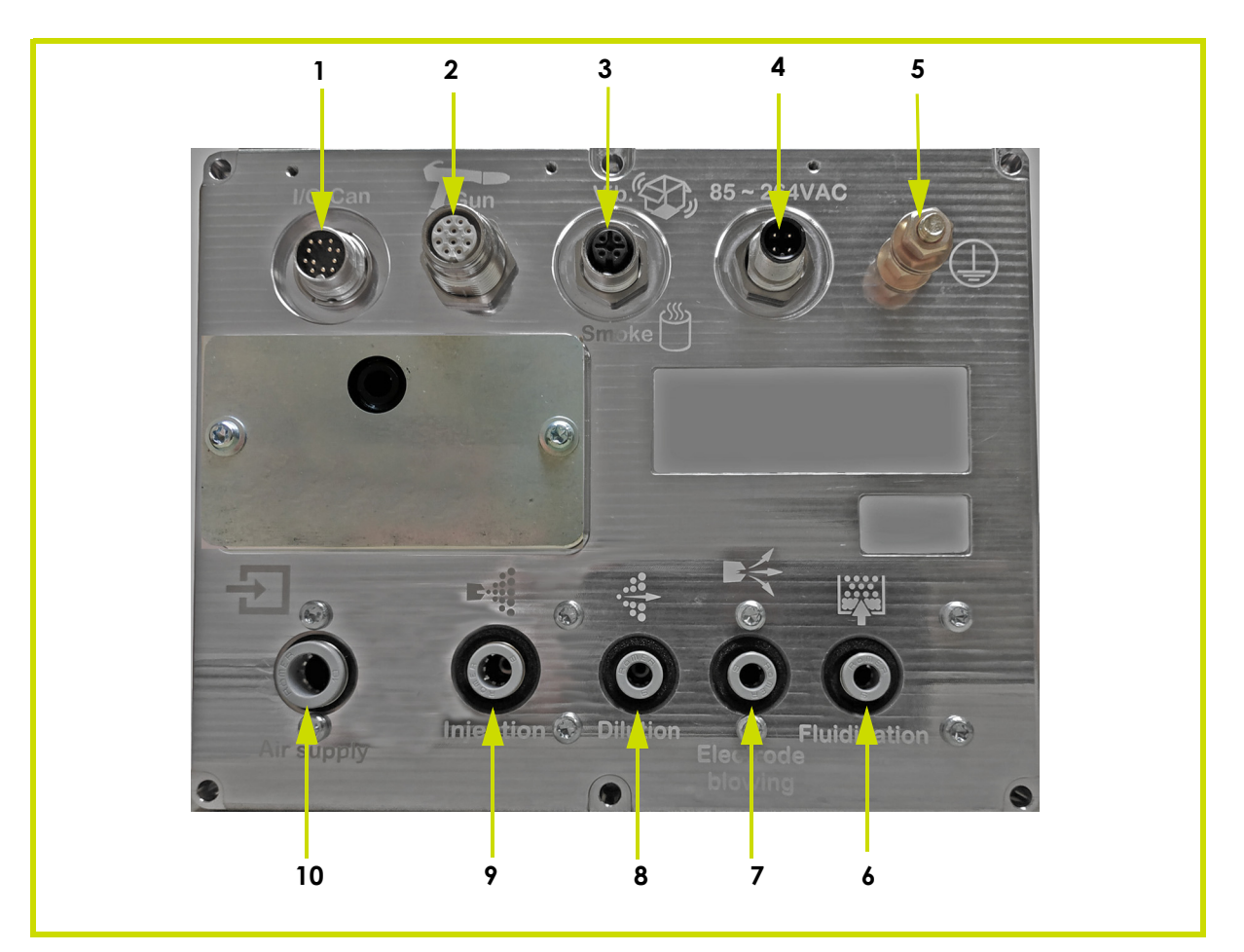

| ltem | Description                                |
|------|--------------------------------------------|
| 1    | PLC connection                             |
| 2    | Spray gun connection                       |
| 3    | Vibration connection for a vibrating table |
| 4    | Power supply + 100 - 240 VAC               |
| 5    | Earth connection terminal                  |
| 6    | Fluidization air outlet                    |
| 7    | Blowing air outlet                         |
| 8    | Dilution air outlet                        |
| 9    | Injection air outlet                       |
| 10   | Air supply                                 |

#### 3. Characteristics

#### 3.1. Mechanical characteristics

| Dimensions       | Width 210 mm x height 167 mm x depth 236.3 mm<br>(without connector) |  |
|------------------|----------------------------------------------------------------------|--|
| Weight           | 3.9 kg                                                               |  |
| Protection index | IP64 - Degree of pollution: $2^{(1)}$                                |  |
| Box material     | Aluminium                                                            |  |
| Ground shield    | Brass stud M6                                                        |  |
| Fastening mode   | On cart or on rails                                                  |  |

 $^{(1)}$  : Level 2: Pollution either non-conducting or occasionally and temporarily conducting caused by condensation.

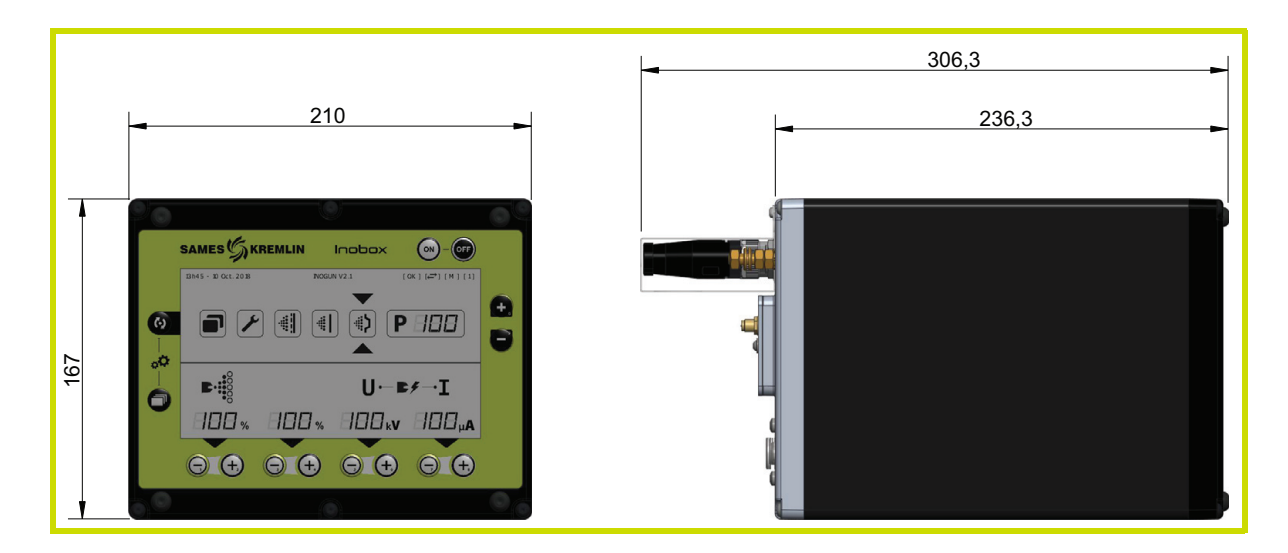

| Ambient temperature during operations   | 0° C min 40°C max. |
|-----------------------------------------|--------------------|
| Maximum storage / transport temperature | 70°C max.          |
| Maximum relative humidity               | 93% (4 hours)      |
| Maximum altitude                        | 2000 m             |

WARNING : The control module must be correctly connected to the earth of the installation by a cable or metal braid with a cross-section of 6mm<sup>2</sup> or greater.

The electrical earth contacts must be free of paint or any form of surface with a greater or lesser degree of insulation.

#### 3.2. Electrical characteristics

| Supply voltage                   | 100 VAC to 240 VAC / 47 Hz - 63 Hz          |
|----------------------------------|---------------------------------------------|
| Maximum Input Power (*)          | 105 W @ 240 VAC                             |
| Maximum current                  | 0.56 A @ 230 VAC / 0.95 A @ 115 VAC         |
| Protection circuit               | Fuse 1.25A 5x20 HPC                         |
| Max. output voltage              | 42 V rms                                    |
| Max. output current              | 400 mA rms                                  |
| Maximum frequency (to projector) | 22.5 kHz +/-20% (min. 18 kHz / max. 30 kHz) |
| Maximum pressure supply          | 7bars +/-1bar                               |

(\*): The maximum power value is given all active functions simutaneously. (HV and Air).

#### 3.3. Air compressed quality

Characteristics of compressed air supply according to the standard NF ISO 8573-1 :

| Maximum dew point at 6 bar (87 psi)       | Class 4 i.e + 3°C (37°F)                          |
|-------------------------------------------|---------------------------------------------------|
| Maximum particle-size of solid pollutants | Class 3 i.e 5 µm                                  |
| Maximum oil concentration                 | Class 1 i.e 0.01 mg/m <sub>0</sub> <sup>3</sup> * |
| Maximum concentration of solid pollutants | Class 3 i.e 5 mg/m <sub>0</sub> <sup>3</sup> *    |

\*: Values are given for a temperature of 20 °C (68 °F) at an atmospheric pressure of 1 013 mbar

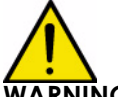

WARNING : Non-compliance with these characteristics may result in incorrect operation of the "Inobox" control module.

#### 4. Operating principle of the Inobox

The Inobox control module manages the spraying air (injection, dilution, electrode blowing and fluidization) which allows the powder supply to the Inogun M spray gun.

#### 4.1. Pneumatic Connections

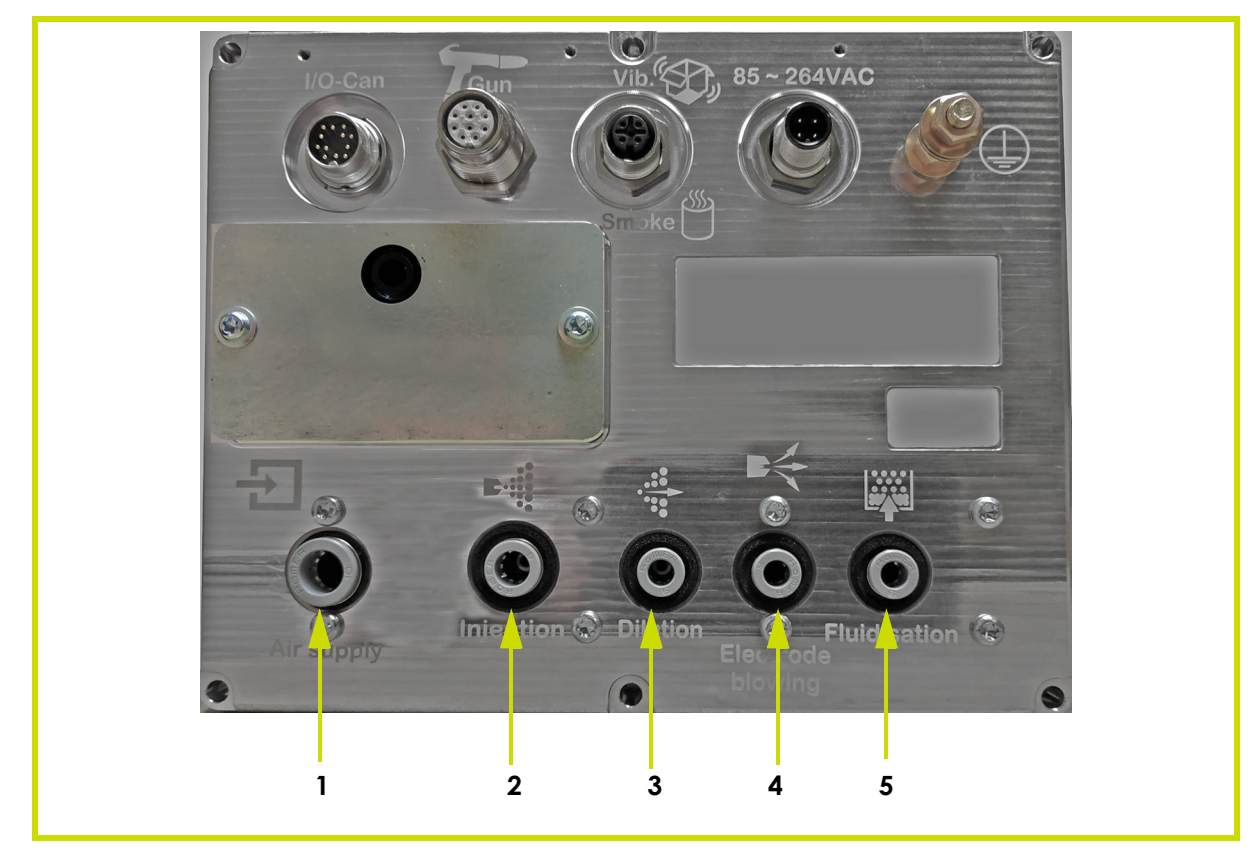

| ltem | Icons | Description                                                            | Characteristics          |
|------|-------|------------------------------------------------------------------------|--------------------------|
| 1    | ţ.    | Air supply                                                             | Hose Dia: 8/10 polyamide |
| 2    |       | Injection air outlet<br>(to CS 130 powder pump)                        | Hose D: 6/8 polyamide    |
| 3    |       | Dilution air outlet<br>(to CS 130 powder pump)                         | Hose D: 4/6 polyamide    |
| 4    |       | Blowing air outlet<br>(from electrode Inogun A or M)                   | Hose D: 4/6 polyamide    |
| 5    |       | Fluidisation air outlet<br>(To the box or plunger tube on<br>the cart) | Hose D: 4/6 polyamide    |

Index revision : A

#### 4.2. Electrical and Signal Connections

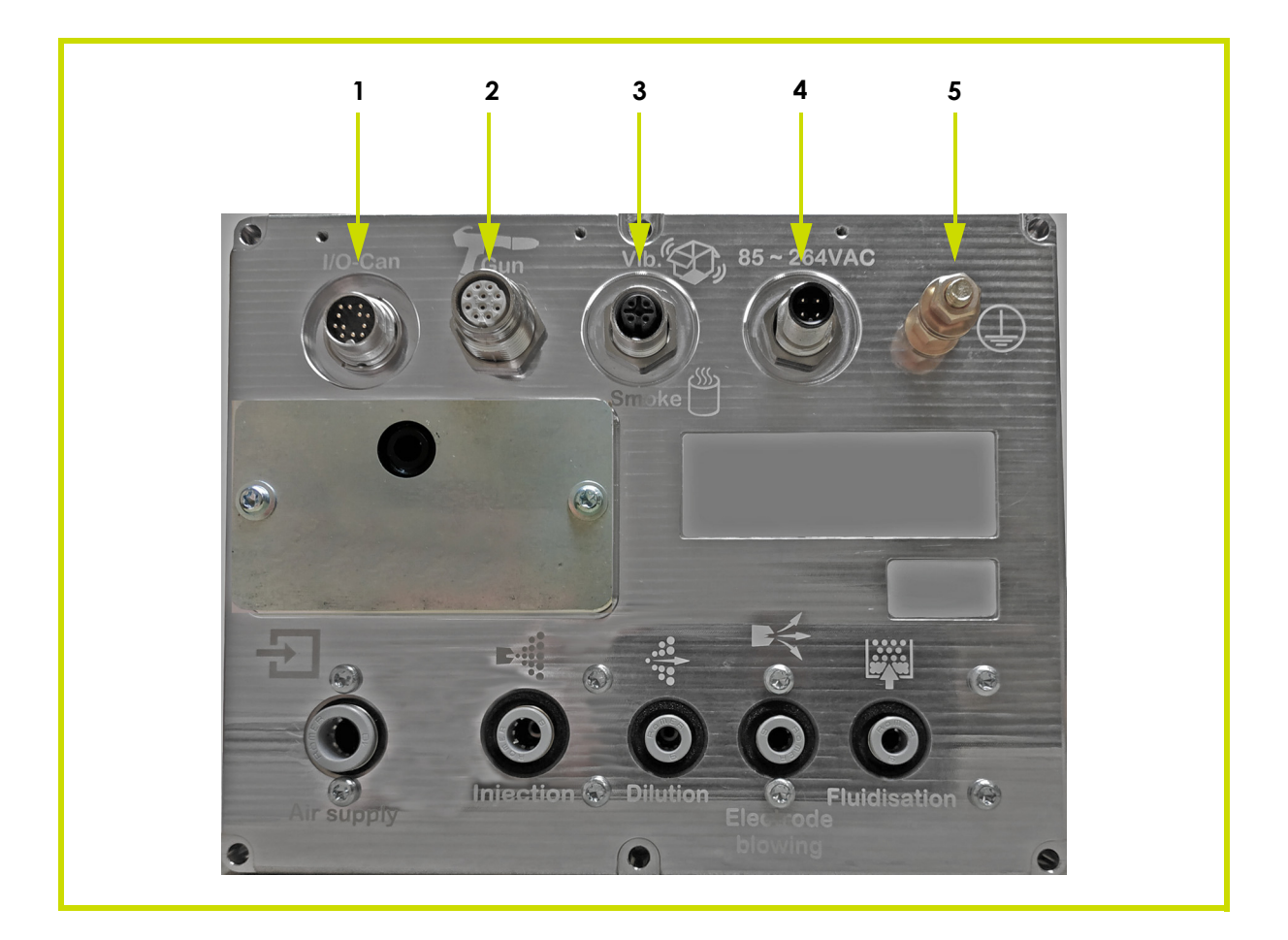

| ltem | lcons        | Description                                                               | Characteristics                                      |
|------|--------------|---------------------------------------------------------------------------|------------------------------------------------------|
| 1    | I/O- Can     | Connection to a PLC                                                       | Coded female connec-<br>tor (12-pin)                 |
| 2    | Gun          | Low voltage cable to spray gun<br>or projector                            | Coded male connector<br>(10-pin)                     |
| 3    | Vib / Smoke  | Vibrator connection on vibra-<br>ting table                               | Coded male connector<br>(4-pin)                      |
| 4    | 85 ~ 264 VAC | Inobox module power cable                                                 | Coded female connec-<br>tor (4-pin)                  |
| 5    | Ŧ            | Metal cable or braid equipped<br>with a clamp for grounding the<br>Inobox | Section greater than or equal to 6 mm <sup>2</sup> . |

#### 4.3. Starting

- Connect the peripheral equipment (spray gun or projector, powder pump, PLC, vibrator, etc.) (see § 4.2 page 12).
- Connect the air and fluid supplies (see § 4.1 page 11).
- Connect the mains plug to the control module (see § 4.2 page 12).

The control module can then be started by pressing the key 💽

The control of the Inobox module is done through the different screens or with the help of a PLC in the case of a CAN connection.

#### **Remarks**:

If the spray gun is not connected when the module is switched on, the control module will wait (see start screen) until a piece of equipment is connected to it.

#### 4.4. Functions available from the Inobox control module

The control module allows the display of the various operating parameters (voltage, current, powder flow rate, etc.) and their settings by means of the various keys available on the front panel of the module.

#### 5. Use of the various menus of the Inobox control module

#### 5.1. Start screens

When the module is switched on by pressing the key , one of the following three welcome screens appears:

• The Inobox is connected to a Inogun M spray gun.

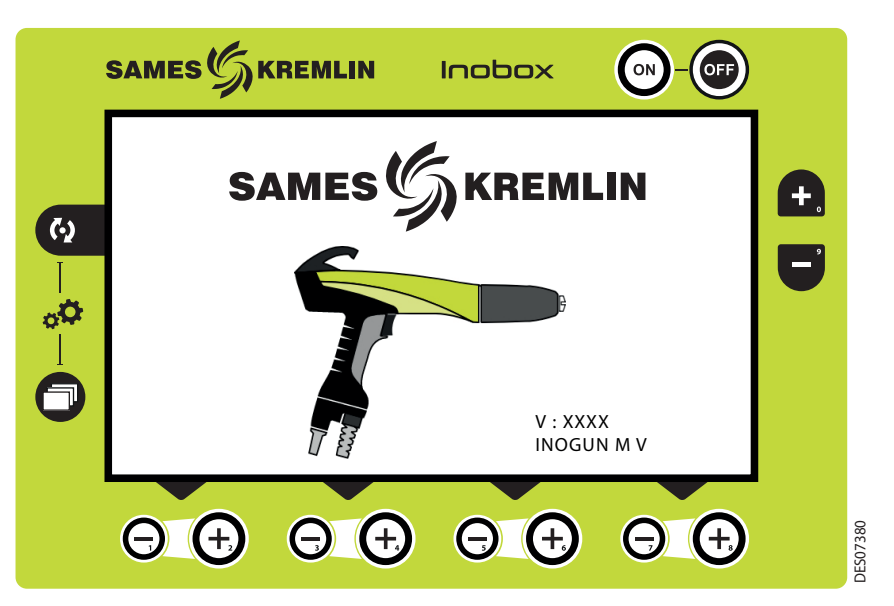

Then after a few seconds the Inobox automatically switches to the next screen.

• The Inobox is connected to a Inogun A projector.

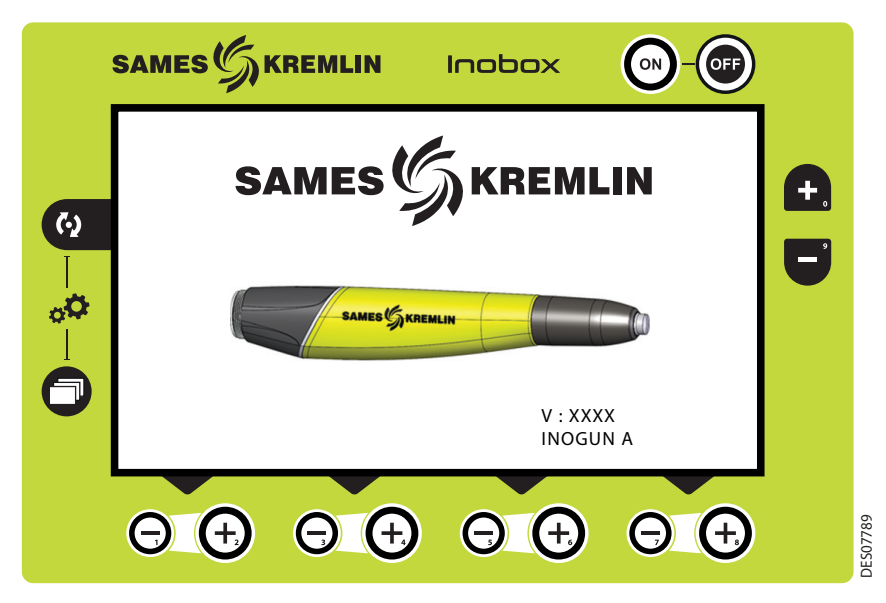

Then after a few seconds the Inobox automatically switches to the next screen.

| Index revision : A | 14 | 7145 |
|--------------------|----|------|
|                    |    |      |

• The Inobox is not connected (neither to an Inogun A projector nor to a manual gun).

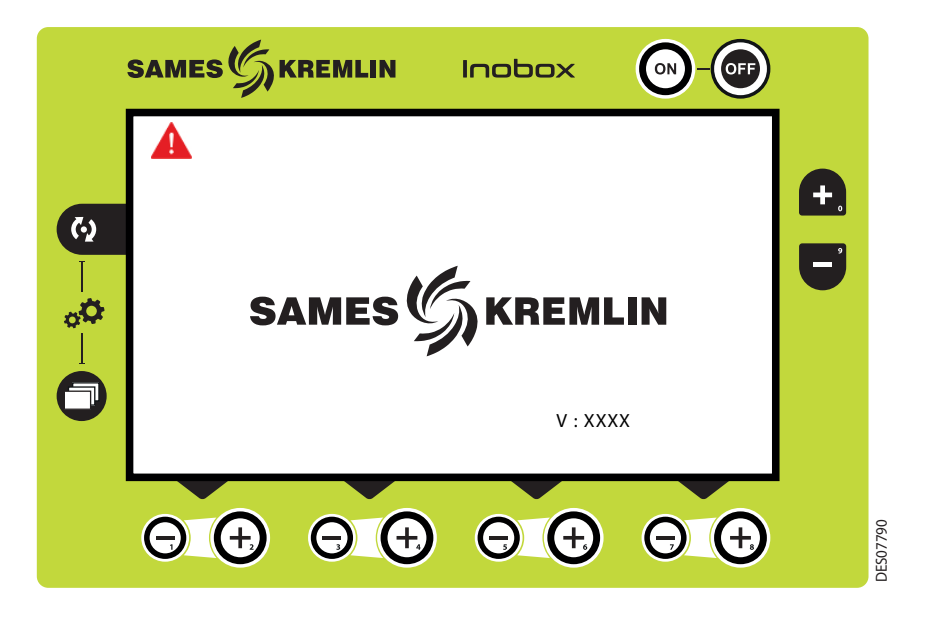

The module did not recognize the equipment to which it is connected (manual gun or automatic projector) or that no equipment is connected.

It is therefore necessary:

- 1 Switch off the module
- 2 Check connections.
- 3 Switch the module back on.

#### 5.2. Screen 1: Operating Modes Screen

This screen is used to enter the various operating setvalues in the operating modes:

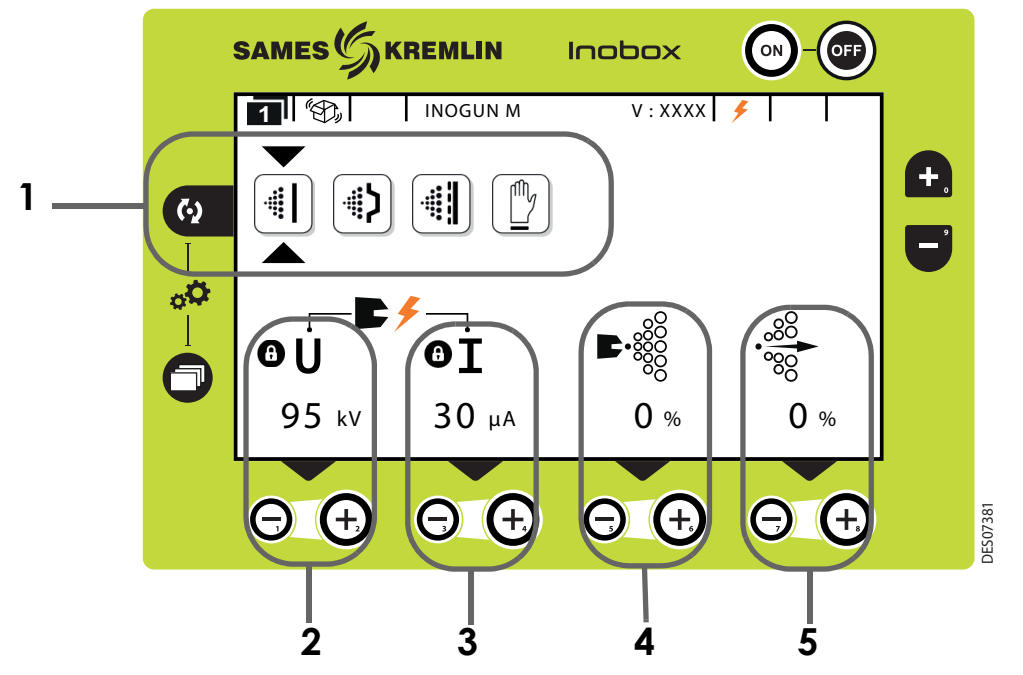

| Area   | Description                                      |
|--------|--------------------------------------------------|
| Area 1 | Choice of presets, 4 modes are available         |
| Area 2 | Voltage setting ( available only in custom mode) |
| Area 3 | Current setting ( available only in custom mode) |
| Area 4 | Setting the injection air or powder flow rate    |
| Area 5 | Setting the dilution or transport air            |

#### 5.2.1. Choice of presets

To select the different icons, press the key

|              | <b>(پ)</b>    |                              |             |
|--------------|---------------|------------------------------|-------------|
| Simple parts | Complex parts | Over-powder<br>coating parts | Custom mode |

The voltage and current values of the first 3 modes are preset, the setting is locked. 0 .

In the custom mode, the voltage and current values can be adjusted using the  $\Theta$  and  $\Theta$  keys below the value to be changed.

The injection and dilution parameters can be adjusted for each type of part using the corres-

ponding  $\Theta$  and  $\Theta$  keys.

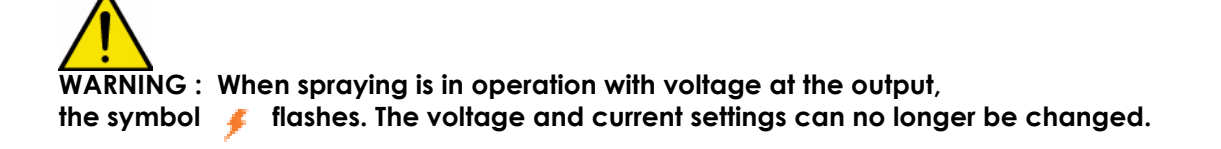

| Index revision | : A |  |
|----------------|-----|--|
|                |     |  |

#### 5.3. Screen 1: Custom mode screen

This screen allows to enter the setvalues for using the custom mode different from the 3 previous modes (Simple, Complex and Over-powder coating).

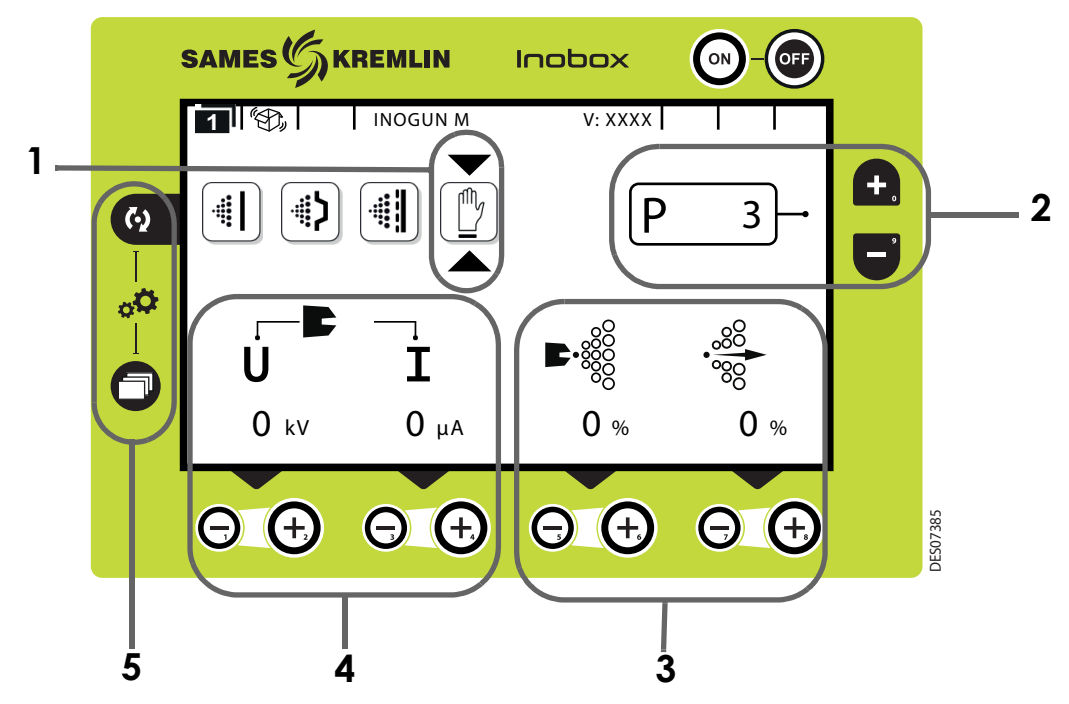

| Area   | Description                                                                                                    |
|--------|----------------------------------------------------------------------------------------------------|
| Area 1 | Custom mode                                                                                                    |
| Area 2 | <ul> <li>Program selection:</li> <li>99 custom programs can be set in voltage, current, injection air and powder flow (see § 5.2 page 16).</li> <li>The and expression with the set of the change programs</li> </ul> |
| Area 3 | Powder flow rate and conveying air settings for each program                                                                                                    |
| Area 4 | Voltage and current settings for each program.                                                                                                    |
| Area 5 | If both keys are pressed simultaneously, direct access to the parame-<br>ter setting screen ( <u>see § 5.8 page 22</u> )                                                                                              |
|        |                                                                                                    |

to access the submenu of the selected mode.

Press the key

#### 5.4. Screen 2: Setting of electrode supply air and fluidizing air

In the selected operating mode, the operator can set the values for electrode blow-out air and fluidizing air. He can also activate the cleaning mode.

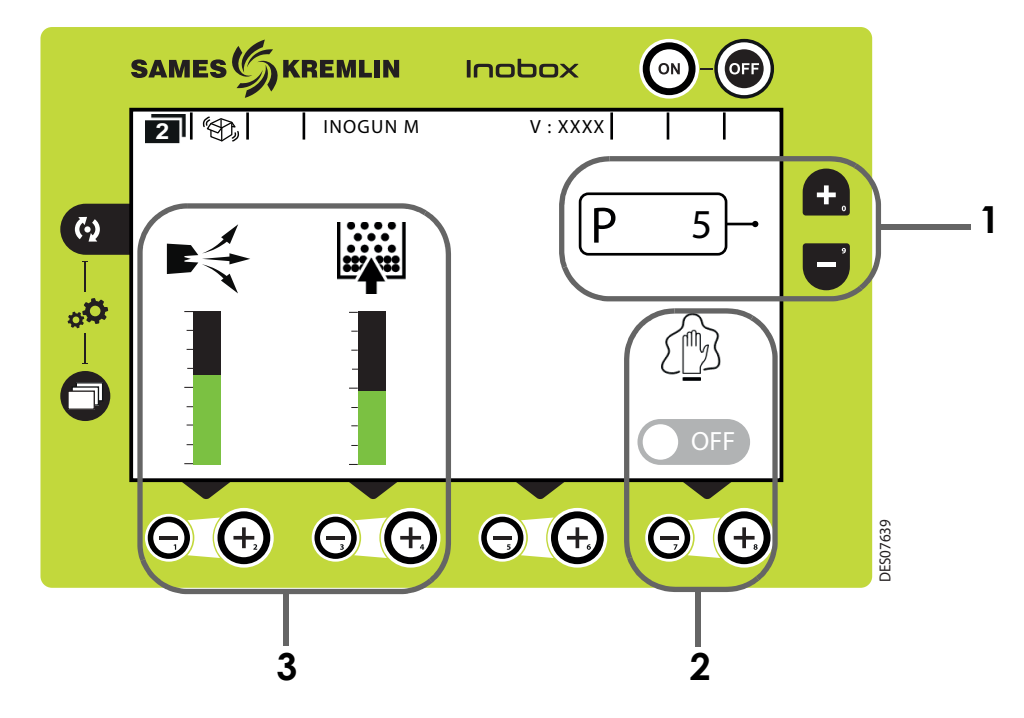

| Area   | Description                                                                                                    |  |  |  |  |
|--------|----------------------------------------------------------------------------------------------------|--|--|--|--|
| Area 1 | For the selected custom program (*)                                                                                                    |  |  |  |  |
| Area 2 | To activate the cleaning mode, press the corresponding $igodot$ key, screen 4 appears ( <u>see § 5.6 page 20</u> )                                                                                |  |  |  |  |
| Area 3 | Setting the values for electrode blowing air and supply air<br>fluidization using the corresponding 🕑 and O keys.<br>The values are indicated by the green areas of the associated bar-<br>graphs |  |  |  |  |

Note: (\*) If the selected mode was different from the custom mode, zone 1 (program selection) would not be present.

To return to the previous screen, press the key.

#### 5.5. Screen 3: Counter Alarm Screen

This screen only appears when the operator has exceeded the recommended operating time for maintenance.

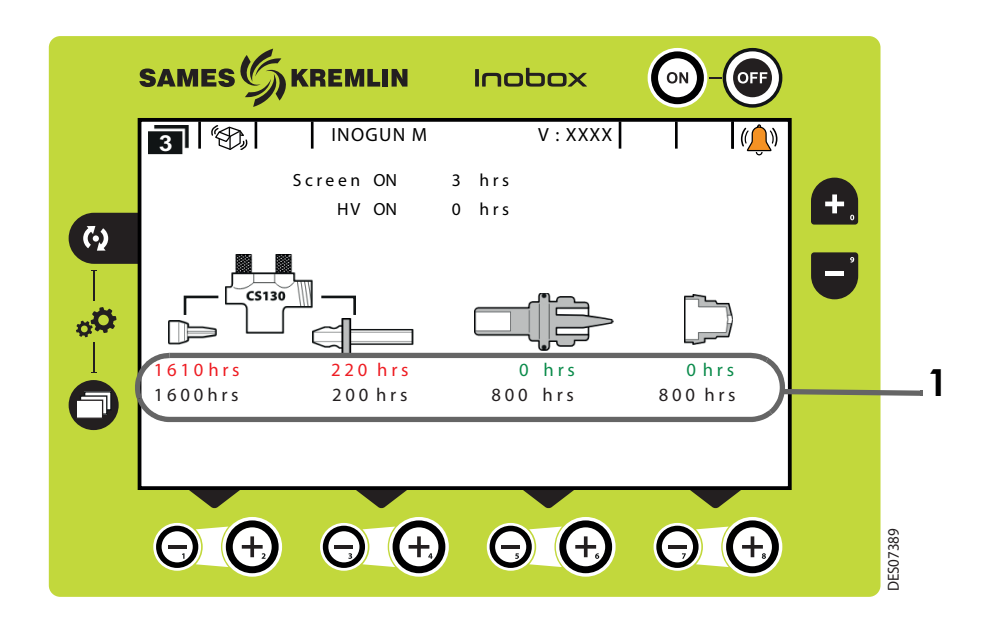

| Area   | Description                                                      |  |  |  |
|--------|------------------------------------------------------------------|--|--|--|
| Area 1 | 1st line: operating time<br>2nd line: scheduled maintenance time |  |  |  |

#### 5.6. Screen 4: Cleaning screen

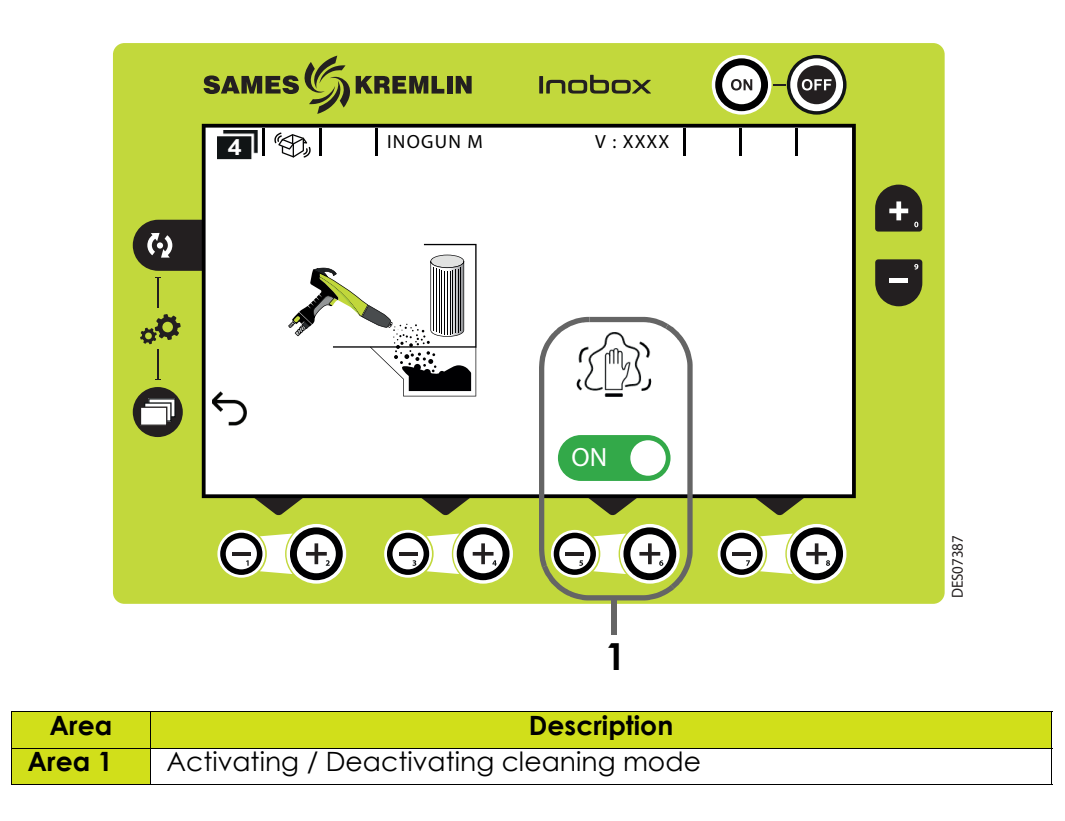

When the cleaning mode is activated, the logo.  $\square$  turns green on the screen and the pictogram  $\square$  is animated.

To interrupt the cleaning cycle (before the programmed stop see § 5.8.5 page 25) press the key  $\Theta$  .

To return to the previous screen (screen 2), press the key

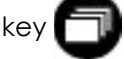

WARNING : When cleaning, it is imperative to place the gun inside the booth.

#### 5.7. Screen 5: Ecran Présence Défauts

If a fault is detected, the Inobox switches to the screen below (screen 5) displaying the flashing symbol and then the various information concerning the fault:

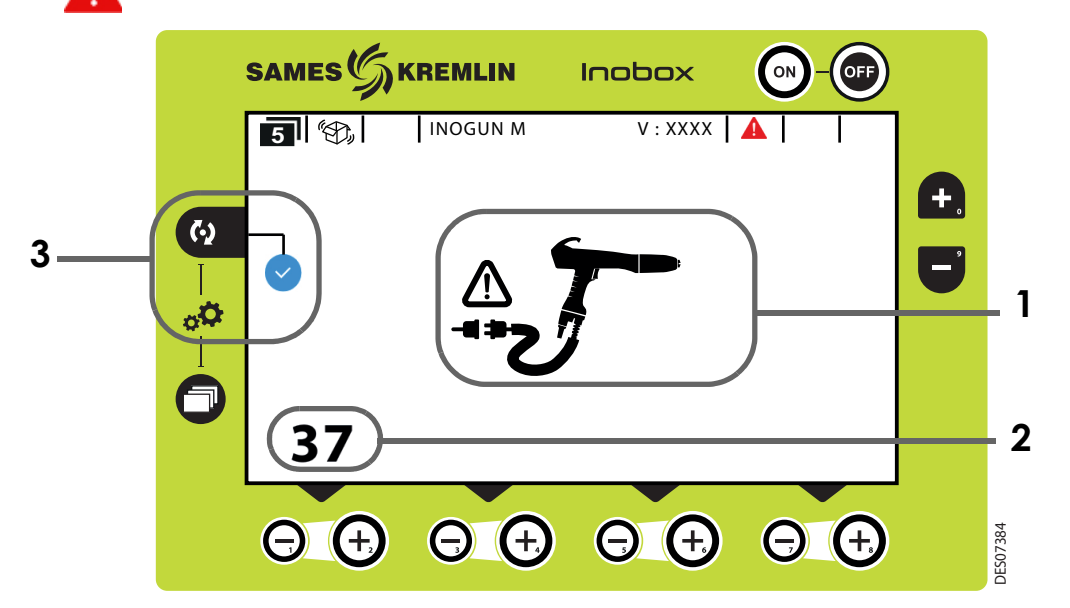

| Area   | Description                                                                                                    |  |  |
|--------|----------------------------------------------------------------------------------------------------|--|--|
| Area 1 | Faulticon                                                                                                    |  |  |
| Area 2 | Fault number                                                                                                    |  |  |
| Area 3 | Visualization of the fault by the operator<br>Press the key of to acknowledge the fault page and return to<br>screen 1. |  |  |

If the fault is still present after acknowledgement in screen 5, the symbol Acontinues to flash in screen 1.

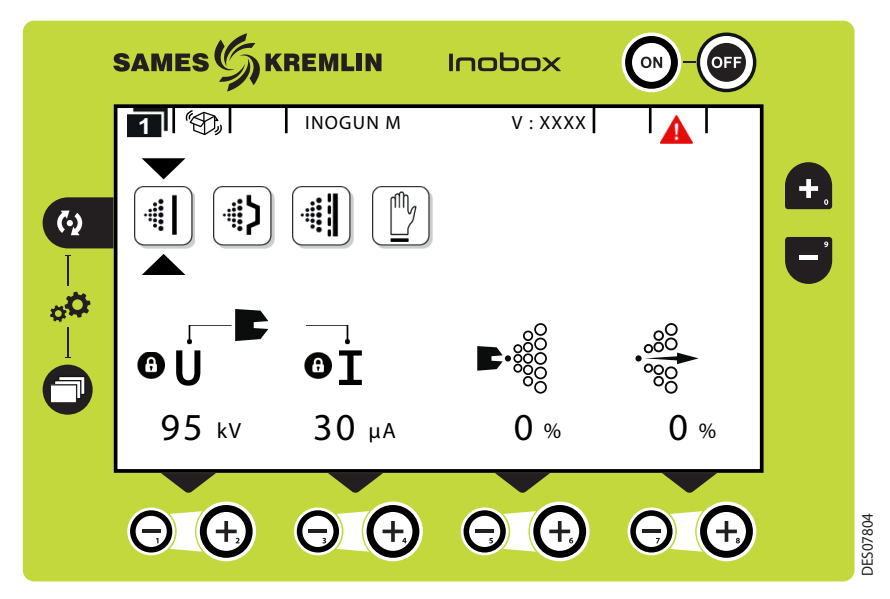

The fault is acknowledged either by a trigger ON/OFF, or by power ON/OFF if the fault is blocking.

|       | • •                       |   |   |
|-------|---------------------------|---|---|
| Indev | $r \Delta v i c i \cap D$ | • | Δ |
| IIIUU |                           | ٠ |   |
|       |                           |   |   |

#### 5.8. Parameter setting screens

5.8.1. Access to the parameter setting screens

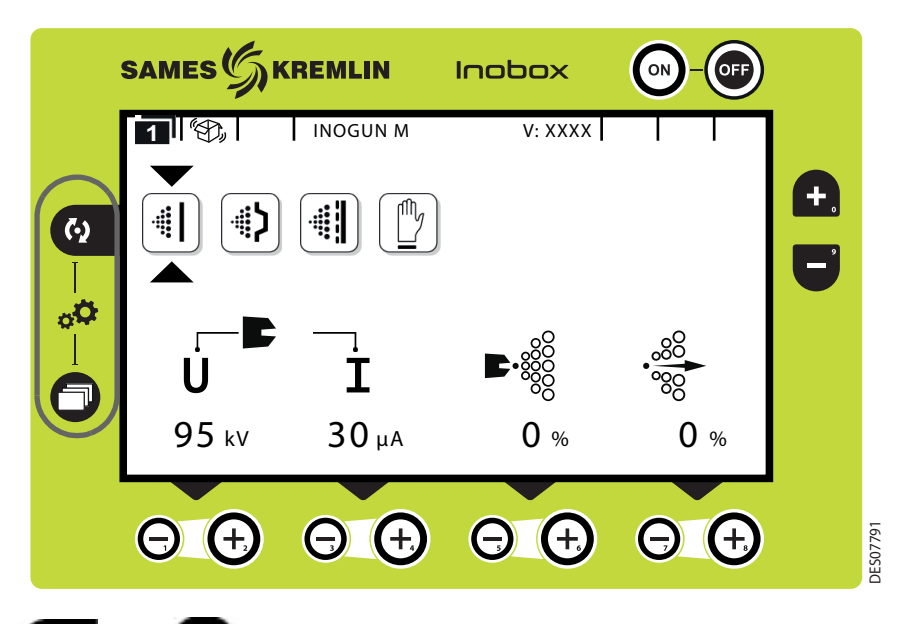

Pressing the 2 2 and keys simultaneously for 3 seconds will take the user to the password entry screen.

5.8.2. Password Input Screen

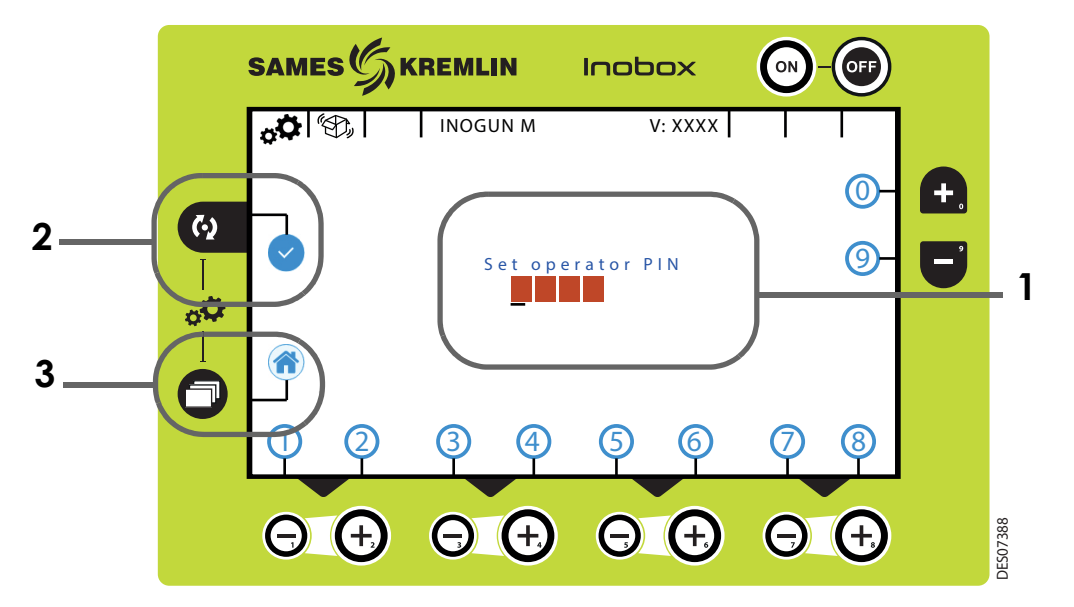

| Area   | Description                                                                                        |  |  |
|--------|----------------------------------------------------------------------------------------------------|--|--|
| Area 1 | 4-digit access code: enter the code by pressing keys 0 to 9. The factory default password is 0000. |  |  |
| Area 2 | Press the key 🚺 to confirm the code                                                                |  |  |
| Area 3 | Press the key 🗂 to return to screen 1 (Mode Selection)                                             |  |  |

Index revision : A

5.8.3. Parameter setting screen 1: Equipment operating time

This parameter setting screen allows to visualize the operating times of the different elements.

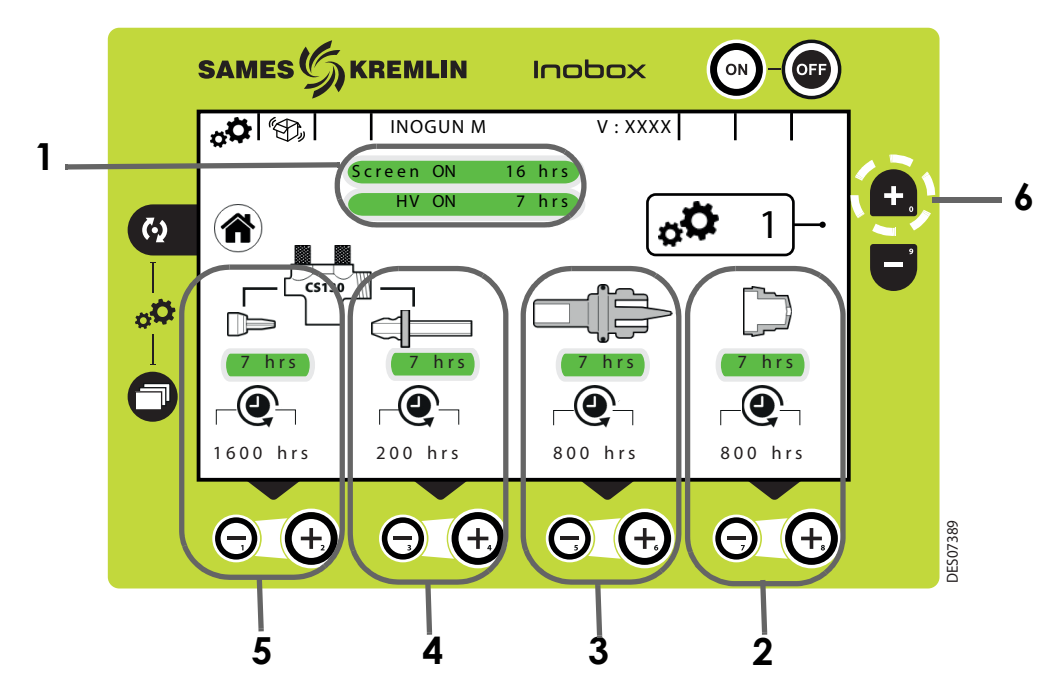

| Area   | Description                                                                                              |  |  |  |
|--------|----------------------------------------------------------------------------------------------------|--|--|--|
| Area 1 | Screen and High Voltage Power Run Time                                                                   |  |  |  |
|        | Deflector operating time and maintenance threshold settings                                              |  |  |  |
| Area 2 | Press the $oldsymbol{\Theta}$ and $oldsymbol{\Theta}$ keys to set the alarm corresponding to the desired |  |  |  |
|        | maintenance threshold.                                                                                   |  |  |  |
|        | Electrode support operating time and maintenance threshold setting                                       |  |  |  |
| Area 3 | Press the $oldsymbol{\Theta}$ and $oldsymbol{\Theta}$ keys to set the alarm corresponding to the desired |  |  |  |
|        | maintenance threshold.                                                                                   |  |  |  |
|        | Ejector and porous ring operating time and maintenance threshold setting                                 |  |  |  |
| Area 4 | Press the $oldsymbol{\Theta}$ and $oldsymbol{\Theta}$ keys to set the alarm corresponding to the desired |  |  |  |
|        | maintenance threshold.                                                                                   |  |  |  |
|        | CS 130 pump injector operating time and maintenance threshold setting.                                   |  |  |  |
| Area 5 | Press the $oldsymbol{\Theta}$ and $oldsymbol{\Theta}$ keys to set the alarm corresponding to the desired |  |  |  |
|        | maintenance threshold.                                                                                   |  |  |  |

Note: Simultaneously pressing the 0 and  $\bigcirc$  keys resets the maintenance counter of the corresponding item to zero.

Press the 1 for operating mode selection.

To access the following parameter setting screen "Fault History Screen", press the key (Area 6).

5.8.4. Parameter setting screen 2: Fault History Screen

This screen displays the history of faults that have occurred from the most recent to the oldest.

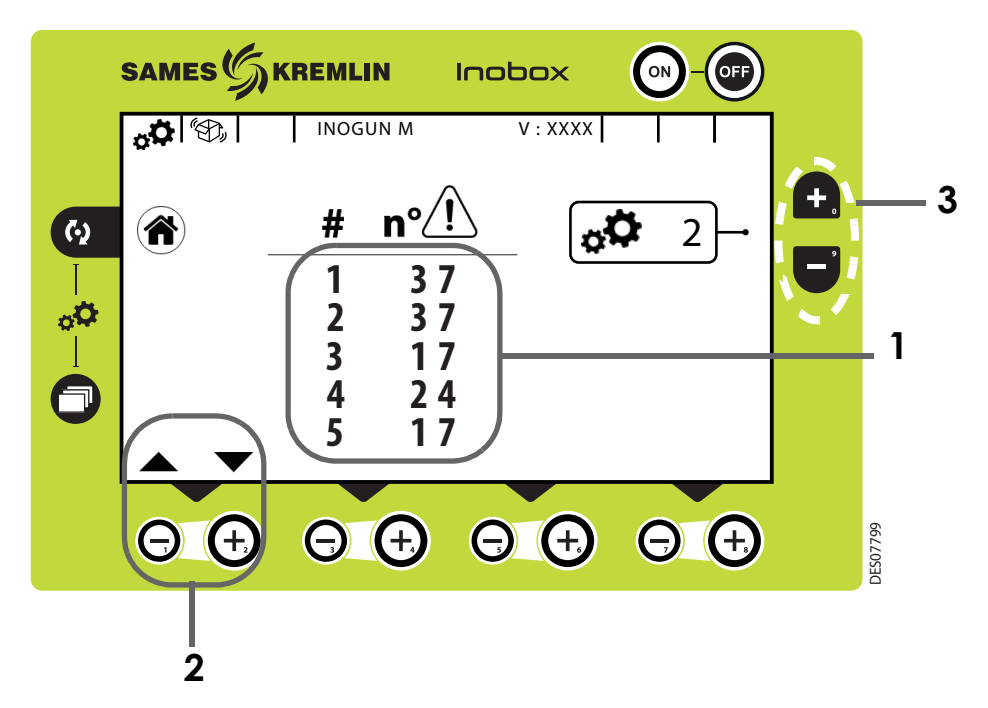

| Area   | Description                                                                          |  |  |  |  |
|--------|--------------------------------------------------------------------------------------|--|--|--|--|
| Area 1 | umbering of faults that have occurred and fault number. ( <u>see § 9.1 page 34</u> ) |  |  |  |  |
| Area 2 | Press the 😉 key to display the following 5 faults in the list                        |  |  |  |  |
|        | Press the 🕒 key to go back                                                           |  |  |  |  |

Press the (1) key to return to the screen 1 for operating mode selection.

Press the following setting screen "Active Cleaning Phase"

or press the 📕 key to return to the screen 1 for operating mode selection.

5.8.5. Parameter setting screen 3: Active cleaning phase

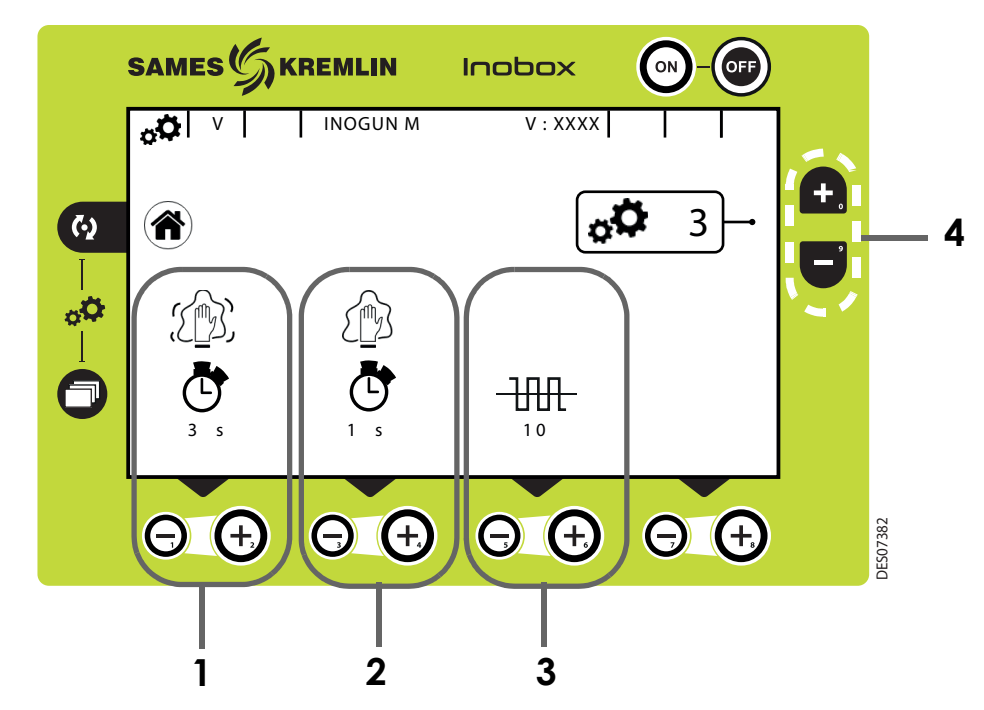

| Area                             | Description                                                                         |  |  |
|----------------------------------|-------------------------------------------------------------------------------------|--|--|
|                                  | Active cleaning cycle time                                                          |  |  |
| Area 1                           | Press the $oldsymbol{\Theta}$ key to increase the cleaning time in the active phase |  |  |
|                                  | and \Theta key to decrease it                                                       |  |  |
|                                  | Cleaning cycle time at stop (inactive)                                              |  |  |
| Area 2                           | Press the $oldsymbol{\Theta}$ key to increase the cleaning time in the inactive     |  |  |
|                                  | phase and \Theta key to decrease it                                                 |  |  |
| Number of active cleaning cycles |                                                                                     |  |  |
| Area 3                           | Press the $oldsymbol{\Theta}$ key to increase the number of active cleaning cycles  |  |  |
|                                  | and $\Theta$ key to decrease it                                                     |  |  |

Press the 6 key to return to the screen 1 for operating mode selection.

To access the following setting screen "Locking Settings", press the 💽 key (Area 4).

To access the previous setting screen (screen 2) "Fault History Screen", press the 📑 key (Area 4).

SAMES SKREMLIN Inobox ON OFF **, 🗘** 🛞 INOGUN M V: XXXX 4 + 0<sub>0</sub>  $(\uparrow)$ 4 **(**•) 6 ¢Φ  $\odot$  U  $\oplus$  $\odot$  I  $\oplus$ ⊖₽∰⊕  $\Theta$   $\oplus$  $\Theta$   $\pm$  $\Theta$   $\oplus$  $(\pm)$ DES07391 Θ 2 3

| 5.8.6. | Parameter | <sup>r</sup> setting screer | n 4: Parameter | r setting Locking | / Unlocking | setpoints |
|--------|-----------|-----------------------------|----------------|-------------------|-------------|-----------|
|--------|-----------|-----------------------------|----------------|-------------------|-------------|-----------|

| Area   | Description                                                                                        |  |  |
|--------|----------------------------------------------------------------------------------------------------|--|--|
|        | Locking / Unlocking the voltage modification                                                       |  |  |
| Area 1 | Press the $oldsymbol{\Theta}$ and $oldsymbol{\Theta}$ keys to lock and unlock the voltage setpoint |  |  |
|        | modification                                                                                       |  |  |
|        | Locking / Unlocking the current modification                                                       |  |  |
| Area 2 | Press the $oldsymbol{\Theta}$ and $oldsymbol{\Theta}$ keys to lock and unlock the current setpoint |  |  |
|        | modification                                                                                       |  |  |
|        | Locking / Unlocking of the modification of all pilot airs                                          |  |  |
| Area 3 | Press the $oldsymbol{\Theta}$ and $oldsymbol{\Theta}$ keys to lock and unlock the modification of  |  |  |
|        | the setpoint of the pilot's airs                                                                   |  |  |

Press the (6) key to return to the screen 1 for operating mode selection.

To access the following setting screen "Time delays settings", press the following key (Area 4) and the two setting screen (screen 3) "Active cleaning phase".

5.8.7. Parameter setting screen 5: Time Delays

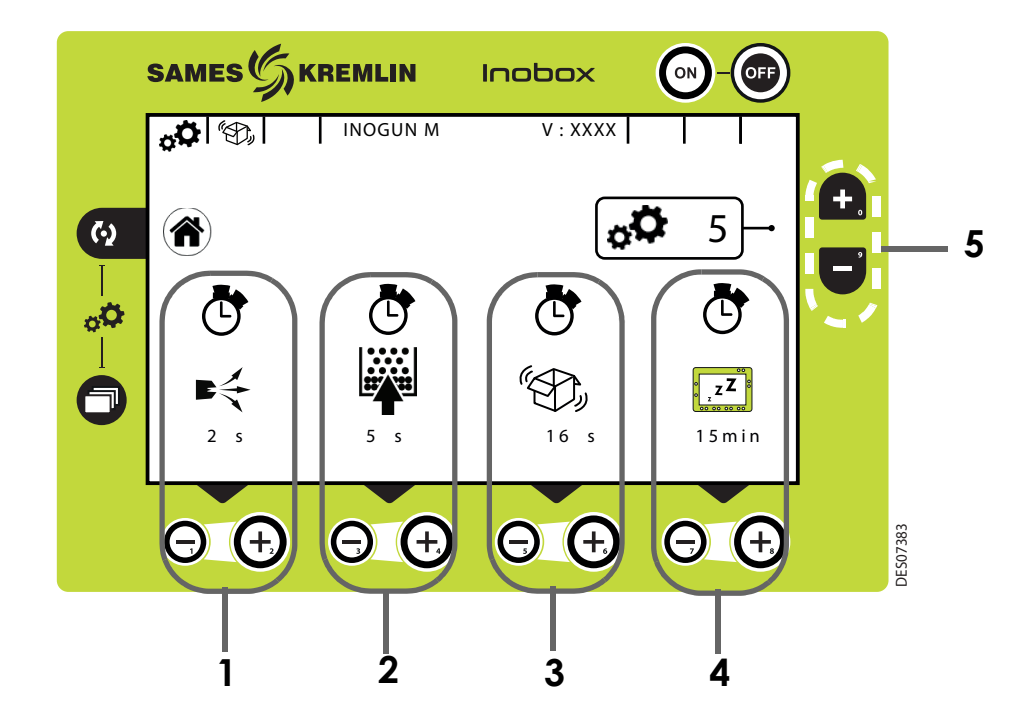

| Area                    | Description                                                                      |  |
|-------------------------|----------------------------------------------------------------------------------|--|
|                         | Electrode blowing delay before shutdown in seconds                               |  |
| Area 1                  | Press the $oldsymbol{\Theta}$ and $oldsymbol{\Theta}$ keys to set the time delay |  |
| A                       | Fluidisation delay before shutdown in seconds                                    |  |
| Ared 2                  | Press the 📵 and \Theta keys to set the time delay                                |  |
| A                       | Vibrator delay before shutdown in seconds                                        |  |
| Area 3                  | Press the $oldsymbol{\Theta}$ and $oldsymbol{\Theta}$ keys to set the time delay |  |
| Standby time in minutes |                                                                                  |  |
| Area 4                  | Press the $\Theta$ and $\Theta$ keys to set the time delay                       |  |
|                         | If the value is set to 0, the Inobox does not go into standby.                   |  |

Press the (6) key to return to the screen 1 for operating mode selection.

To access the following setting screen "Communication Configuration", press the 🛖 key (Area 5).

To access the previous setting screen (screen 4) "Parameter setting Locking / Unlocking setpoints", press the every key (Area 5).

5.8.8. Parameter setting screen: Contrast and Communication Configuration (a CAN link is used)

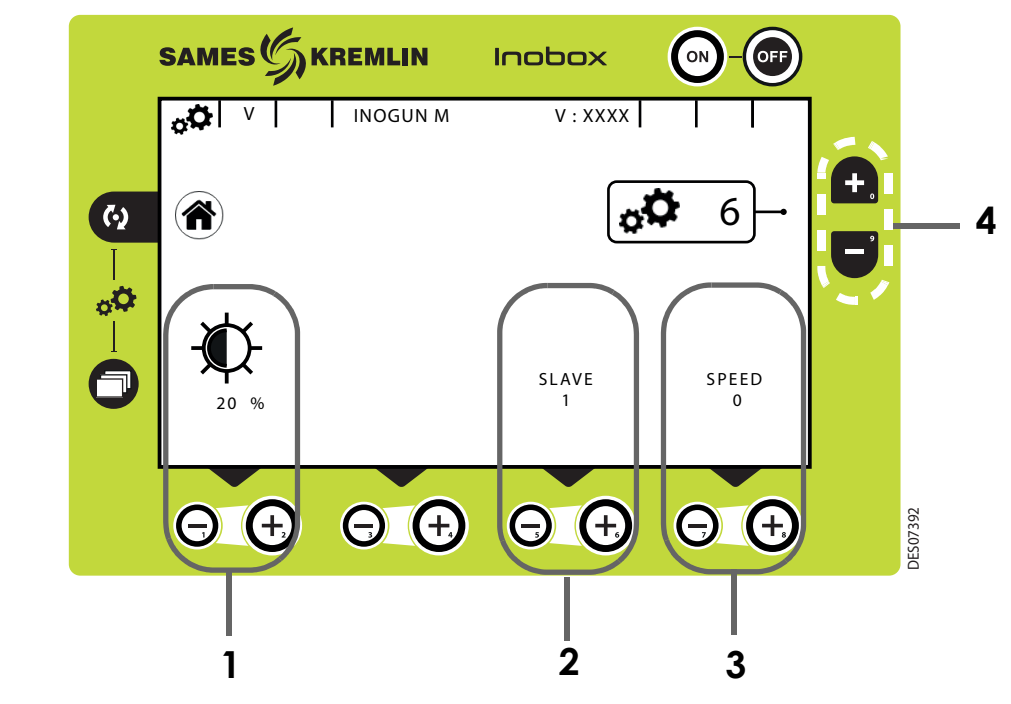

| Area   | Description                                                                                     |  |  |
|--------|-------------------------------------------------------------------------------------------------|--|--|
| A      | Display contrast setting                                                                        |  |  |
| Area 1 | Press the 🕒 and Θ keys to set the contrast                                                      |  |  |
|        | Slave number setting                                                                            |  |  |
| Area 2 | Press the $oldsymbol{\Theta}$ and $oldsymbol{\Theta}$ keys to change the slave number           |  |  |
|        | Communication speed setting                                                                     |  |  |
| Area 3 | Press the $oldsymbol{\Theta}$ and $oldsymbol{\Theta}$ keys to change the communication speed if |  |  |
|        | a CAN link is used                                                                              |  |  |

Press the **(i**) key to return to the screen 1 for operating mode selection.

To access the following setting screen "Changing the access code", press the 🛖 key(Area 4).

To access the previous setting screen (screen 5) "Time Delays settings", press the 📑 key (Area 4).

- SAMES SKREMLIN Inobox ON INOGUN M V:XXXX Old operator PIN  $(\cdot)$ 0000 New operator PIN Θ +, (+, Ę + DES07386 1 Area Description To enter a new 4-digit access code: Press the 🕒 📑 keys associated with numbers 0 to 9. Θ Area 1 appears, Press the 🚺 to validate the new code. After the sign 🔛 key to access the previous setting screen then Press the key to return to the screen 1 for operating mode selection. press the
- 5.8.9. Access code modification screen for parameter setting screens

#### 5.9. Standby Screen / Factory Reset screen

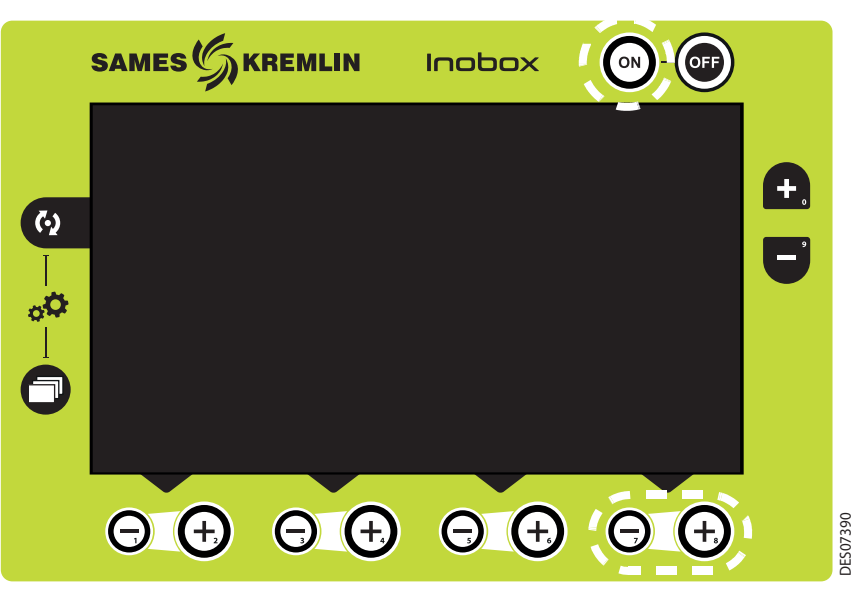

**Standby screen**: By default, standby is effective after 15 minutes of inactivity, however the operator can modify this time delay on parameter setting screen 4 (<u>see § 5.8.7 page 27</u>). Exit from standby mode can be obtained by pressing any key on the keyboard except the ON /OFF keys or the gun trigger.

**Restoring factory settings**: When the Inobox is switched on, the operator can return to the factory settings by pressing the  $\bigcirc$  and  $\bigcirc$  keys at the down right-hand side and the e key at the same time.

#### 6. Connections

#### 6.1. CAN Inputs / Outputs connector

| Pin | Description        | Designation                                                        | Characteristics                                                                                 |  |
|-----|--------------------|--------------------------------------------------------------------|-------------------------------------------------------------------------------------------------|--|
|     | Shielding          | 0V                                                                 |                                                                                                 |  |
| А   | 0V Trigger         | 0V dry contact pilot for ON / OFF<br>high voltage                  | Solder wire size max. 24                                                                        |  |
| В   | COM Trigger        | Cathode input of the pilot opto-<br>coupler On / Off high voltage  | for Pilot Dry Contact                                                                           |  |
| С   | OV CLEANING        | 0V for dry pilot contact On / Off<br>cleaning                      | Solder wire size max.24 AWG<br>- / max. 0.25 mm <sup>2</sup><br>for Pilot Dry Contact           |  |
| D   | COM CLEANING       | Cathode input of the pilot opto-<br>coupler On / Off cleaning      |                                                                                                 |  |
| E   | N.O FAULT relay    | Output of the NO dry contact<br>(normally open) of the fault relay | Solder wire size max.<br>24 AWG / max. 0.25 mm <sup>2</sup><br>Dry contact relay:<br>30VDC 0.54 |  |
| F   | N.C FAULT relay    | Output of the NC contact (nor-<br>mally closed) of the fault relay |                                                                                                 |  |
| G   | COMMON FAULT relay | 0 V                                                                | - 50 VDC 0.5A                                                                                   |  |
| Н   | CAN H              | Data bus CAN signal H                                              | Solder wire size may                                                                            |  |
| J   | CAN L              | Data bus CAN signal L                                              | $24 \text{ AWG} / \text{max} = 0.25 \text{ mm}^2$                                               |  |
| K   | CAN shielding      | 0V                                                                 | 24 AWG / Max. 0.25 Mm                                                                           |  |
| L   | NC                 | -                                                                  |                                                                                                 |  |
| М   | NC                 | -                                                                  |                                                                                                 |  |

#### 6.2. Vib / Smoke connector

| Pin | Description          | Designation                 | Characteristics                             |
|-----|----------------------|-----------------------------|---------------------------------------------|
| 1   | NEUTRAL VIBRATOR     | N.O. RELAY NEUTRAL VIBRATOR | Vibrator relay                              |
| 2   | VIBRATOR PHASE       | N.O. RELAY PHASE VIBRATOR   | 100V /240V / 50W<br>Contacts 4A / 250VAC/DC |
| 3   | Ground (G/Y)VIBRATOR | Ground ( 0)                 | max.18 AWG                                  |
| 4   |                      |                             |                                             |

#### 6.3. 100 / 240 VAC power supply connector

| Pin | Description          | Designation | Characteristics            |  |
|-----|----------------------|-------------|----------------------------|--|
| 1   | NEUTRAL POWER SUPPLY | Neutral     | Power supply               |  |
| 2   | POWER SUPPLY PHASE   | Phase       | 63Hz                       |  |
| 3   | GROUND (G/Y)         |             | Contacts 4A / 250 VAC / DC |  |
| 4   | POWER SUPPLY<br>NC   | Ground / 0V | max.18 AWG                 |  |

#### 6.4. Low voltage connector to Inogun A projector or Inogun M spray gun

The high voltage unit of the projector or the spray gun is connected by a low voltage cable to the module Inobox. This cable is connected to the module via a circular connector.

## 7. Cabling - Connector Inputs / Outputs -CAN

| Designation                             | Pin |    |                                  |
|-----------------------------------------|-----|----|----------------------------------|
| Shielding<br>(by shield recovery clamp) |     |    |                                  |
| 0 V TRIGGER                             | Α   | ,  | On / Off Trigger                 |
| COM TRIGGER                             | В   |    |                                  |
| 0V CLEANING                             | С   | ļ, | On / Off Cleaning                |
| COM CLEANING                            | D   |    |                                  |
| N.O FAULT relay                         | E   |    |                                  |
| N.C FAULT relay                         | F   |    | Fault<br>(Closed = present fault |
| COMMON FAULT relay                      | G   |    |                                  |
| CAN H                                   | Н   |    |                                  |
| CANL                                    | J   |    | Communication CAN                |
| CAN shielding                           | К   | V  |                                  |
| NC                                      | L   |    |                                  |
| NC                                      | м   |    |                                  |

#### 8. High voltage

#### 8.1. Characteristics of spray gun output voltage and current

The Inobox module has a voltage and current mapping control that limits the operation according to curve 1.

Operator can set all the voltage / current value pairs that are including inside this curve 1.

For each UHT  $I_R$  output current point corresponds to a maximum output voltage point,  $U_R$  according to a mapping recorded in the HVU and not modifiable by the user.

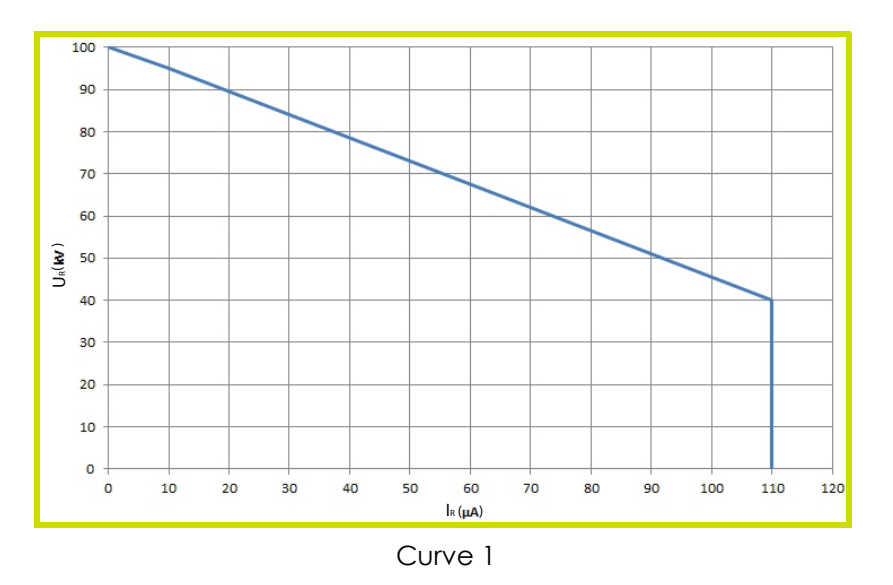

**Example 1**: 70kV /  $30\mu$ A. The operating point is inside the curve, the voltage (70kV) and current ( $30\mu$ A) can be supplied if the system requires it.

**Example 2**: 70kV / 80µA. The operating point is outside the curve, current will be limited to 55µA. If electrical charge requires more current, voltage will be limited following the curve.

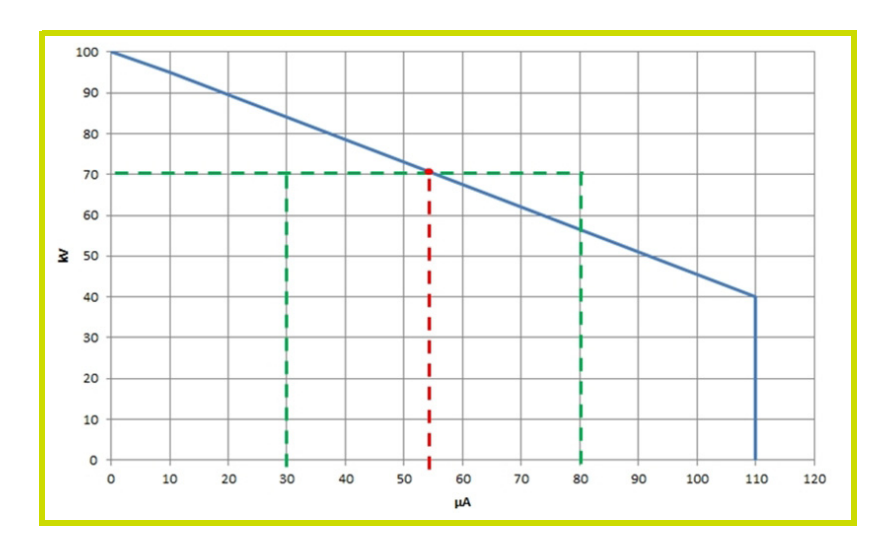

#### 9. Fault management

There are two types of faults:

Resettable faults by fault acknowledgment.
Blocking faults that require a restart of the +24V DC supply of the Inobox module. Whatever the type of fault triggered, the regulation cuts off the high voltage and the powdering.

The Fault relay is controlled.

#### 9.1. Faults list

| Associated<br>pictogram   | Nr and Fault label                    | Description                                                                                                    |
|---------------------------|---------------------------------------|----------------------------------------------------------------------------------------------------|
|                           | 1 - Program fault                     | Microcontroller module fault. This fault requires a power-on to be ressetted.                                                                                                    |
| 24V →<br>• • • • • •<br>① | 2 - +24V power supply fault           | The internal +24VDC power supply may fail. it has<br>exceeded the authorized operating limits : 21 V < U<br>< 28 V. This fault requires a power-on to be resset-<br>ted.                                                                  |
|                           | 5 - Voltage coherence fault           | Voltage present on the bus without HV request. The<br>fault requires a power-up to be acknowledged.<br>HV request without voltage present on the bus. The<br>fault can be reset by acknowledgment of the fault<br>after a 10-second wait. |
|                           | 17 - Absence of control<br>mode fault | The CAN Communication is lost while the API is in<br>control mode. The fault can be reset by<br>acknowledgment of the fault                                                                                                    |
|                           | 21 - Bus power fault                  | The output power of the module or the inverter cur-<br>rent has been exceeded.<br>Resettable by Fault Acknowledgment.                                                                                                    |
|                           | 22 - Safe shutdown fault              | The maximum high voltage current or the supply<br>current of the barrel has been excedeed .<br>Resettable by acknowledgment of fault.                                                                                                    |
|                           | 24 - Trigger request at star-<br>tup  | The external high voltage/powdering control trig-<br>ger is controlled when the module is powered on.<br>Resettable by Fault Acknowledgement                                                                                              |
|                           | 28 - Temperature fault                | Exceeding the maximum temperature (75°C) of the internal power supply of the module. Resettable by Acknowledge Default if the temperature has fallen below 60°C.                                                                          |

| Pictogramme<br>associé | N° et Libellé du défaut                        | Description                                                                                                    |
|------------------------|------------------------------------------------|----------------------------------------------------------------------------------------------------|
|                        | 29 - HVU link fault                            | The barrel is not or badly connected to the module.<br>Resettable by Acknowledging Fault                                                                        |
|                        | 30 - Internal BUS fault                        | Internal bus overvoltage (detected by hardware or<br>software)<br>Resettable by fault acknowledgment                                                            |
|                        | 32 - Injection fault                           | An injection control is activated without pressure feedback. Resettable by Fault Acknowledgement                                                                |
|                        | 33 - Dilution fault                            | A dilution control is activated without pressure feedback. Resettable by Fault Acknowledgement                                                                  |
|                        | 34 - Blowing fault                             | A blowing control is activated without current feed-<br>back from the activated valve. Resettable by Fault<br>Acknowledgement                                   |
|                        | 35 - Fluidisation fault                        | A fluidisation control is activated without current<br>feedback from the activated valve. Resettable by<br>Fault Acknowledgement                                |
|                        | 37 - Spray gun or projector<br>connector fault | No projector or spray gun connected<br>Resettable by Acknowledgment Fault, unless the<br>connected projector or spray gun is different from<br>that at start-up |

#### 9.2. Actions following a fault

| Fault                                       | Action to be performed                                                                                                    |  |  |
|---------------------------------------------|----------------------------------------------------------------------------------------------------|--|--|
| 1 - Program fault                           | The microcontroller is faulty.<br>If the problem persists, contact<br><b>SAMES KREMLIN</b> .                                                                                                    |  |  |
| 2 - +24V power supply fault                 | Check power supply input on the module. It must<br>be 24 V DC (min. 21,6 V DC / max. 26,4 V DC).                                                                                                    |  |  |
| 5 - Voltage coherence fault                 | Check the operation by changing the barrel<br>If the problem persists, contact<br>SAMES KREMLIN.                                                                                                    |  |  |
| 17 - Absence of control mode fault          | If the problem persists, check the condition of the CAN connections between the PLC and the module.                                                                                                    |  |  |
| 21 - Bus power fault                        | The module delivers too much power or current at<br>the output to the barrel<br>Check connector G and the cable to the barrel<br>(High Voltage Unit Supply). Check the condition of<br>the barrel and its electrical contacts. None of<br>these components must be damaged. Change<br>the barrel.                                                                               |  |  |
| 22 - Safe shutdown fault                    | The module delivers too much current at the out-<br>put to the gun.<br>The gun is protected against electric arcs at the<br>HV output by this monitoring. Check connector G<br>and the cable to the barrel (High Voltage Unit Sup-<br>ply). Check the condition of the barrel and its elec-<br>trical contacts. None of these components must<br>be damaged. Change the barrel. |  |  |
| 24 - Trigger request at startup             | Check that the trigger is not activated at power up                                                                                                    |  |  |
| 28 - Temperature fault                      | Check the ambient temperature as close as possible to the module. This temperature must not exceed 40 ° C.                                                                                                    |  |  |
| 29 - HVU link fault                         | Check the cable connection and the cable to the<br>barrel. It must not be damaged. Check the<br>contacts of the circular connector G.<br>Check the connection of the HVU in the gun                                                                                                    |  |  |
| 30 - Internal BUS fault                     | The maximum level of the internal supply voltage<br>to the module has been exceeded.<br>If the problem persists, contact<br><b>SAMES KREMLIN</b> .                                                                                                    |  |  |
| 32 - Injection fault                        | Check the air hose connections. Check the air pressures and flow rates in and out of the module. Check the injector of the CS 130.                                                                                                    |  |  |
| 33 - Dilution fault                         | Check the air hose connections. Check the air<br>pressures and flow rates in and out of the module.<br>Check the porous ring of the CS 130.                                                                                                    |  |  |
| 34 - Blowing fault                          | Internal electrode blowing valve is not correct, if the problem persists contact <b>SAMES KREMLIN</b> .                                                                                                    |  |  |
| 35 - Fluidisation fault                     | Internal fluidisation valve is not correct, if the pro-<br>blem persists contact <b>SAMES KREMLIN</b> .                                                                                                    |  |  |
| 37 - Spray gun or projector connector fault | Check the circular connector G on the back of the module                                                                                                    |  |  |

#### 10. Communication with the PLC in CAN

#### 10.1. Characteristics

In CAN mode a PLC manages the display and/or control of the data of the INOBOX module.

It is necessary to configure the address of the Inobox and the communication speed (from 0 to 7) using the setting screen. (see § 5.8.8 page 28).

| Speed in Kbits/s |   |
|------------------|---|
| 10               | 0 |
| 20               | 1 |
| 50               | 2 |
| 100              | 3 |
| 125              | 4 |
| 250              | 5 |
| 500              | 6 |
| 1000             | 7 |

#### 10.2. Data exchange

10.2.1. From CAN to the Inobox module8 bytes are exchanged from a CAN module to the Inobox

| Byte | Label                     | Description                                                                                                    | Unit  | Max. |
|------|---------------------------|----------------------------------------------------------------------------------------------------|-------|------|
| 0    | CAN Command               | Commands requested by the CAN (see the detailed description hereafter)                                                                                  | -     |      |
| 1    | CAN Current Setpoint      | Current setpoint requested by the CAN.<br>This setpoint is applied only if the CAN_Control<br>mode is active and the HV trigger is activated            | μA    | 110  |
| 2    | CAN Voltage Setpoint      | High voltage setpoint requested by the CAN.<br>This setpoint is applied only if the CAN_Control<br>mode is active and the HV trigger is activa-<br>ted. | kV    | 100  |
| 3    | CAN Injection Setpoint    | Injection setpoint requested by the CAN.<br>This setpoint is applied only if the CAN_Control<br>mode is active and the HV trigger is activa-<br>ted.    | Point | 100  |
| 4    | CAN Dilution Setpoint     | Dilution setpoint requested by the CAN.<br>This setpoint is applied only if the CAN_Control<br>mode is active and the HV trigger is activa-<br>ted.     | Point | 100  |
| 5    | CAN Blowing Setpoint      | Blowing setpoint requested by the CAN.<br>This setpoint is applied only if the CAN_Control<br>mode is active and the HV trigger is activa-<br>ted.      | Point | 30   |
| 6    | CAN Fluidisation Setpoint | Fuidisation setpoint requested by the CAN.<br>This setpoint is applied only if the CAN_Control<br>mode is active and the HV trigger is activa-<br>ted.  | Point | 50   |
| 7    | Spare                     |                                                                                                    |       |      |

| Byte 0 | CAN Command               |                                                                                                    |
|--------|---------------------------|----------------------------------------------------------------------------------------------------|
| 7      | ON/OFF trigger            | HV trigger start (set to 1)/ stop (set to 0) request.<br>The request is only taken into account if the CAN control is<br>enabled by the Inobox and if the HV pilot is requested.<br>If a manual spray gun is connected, this request must be set to 1 to<br>authorize control of the HV or acknowledgment of a fault by the<br>spray gun trigger                 |
| 6      | Cleaning ON/OFF           | Cleaning start (set to 1) / stop (set to 0) request.<br>The request is only taken into account if the CAN control is<br>enabled by the Inobox and if the cleaning pilot is requested                                                                                                    |
| 5      | Fault acknowledgement     | Request for acknowledgement of ressettable faults<br>The request is only taken into account on rising edge if the CAN<br>control is validated by the Inobox and if there is no longer a<br>request for trigger operation or cleaning (by the CAN or external)                                                                                                    |
| 4      | Local setpoint prohibited | If a manual spray gun is connected, it is possible to prohibit the local injection setpoint (set to 1)<br>Otherwise the operator can modify the injection setpoint by simul-<br>taneously pressing the trigger and activating the + or - keys.                                                                                                    |
| 3      | Cleaning control request  | The CAN asks to control the cleaning (active if set to 1), to 0 wired<br>control.<br>The request is only taken into account if the CAN control is<br>enabled by the Inobox                                                                                                    |
| 2      | HV control request        | If an automatic projector is connected, request for high voltage<br>control via the CAN (if set to 1).<br>The request is only taken into account if the CAN control is<br>enabled by the Inobox.<br>If a manual spray gun is connected, this request must be set to 1 to<br>authorize control of the HV or acknowledgment of a fault by the<br>spray gun trigger |
| 1      |                           |                                                                                                    |
| 0      | CAN control request       | The CAN asks to control the Inobox (active if set to 1)                                                                                                    |

#### 10.2.2. From Inobox to a CAN module 8 bytes of feedback are exchanged fom Inobox to a CAN module

| Byte | Label                               | Description                                                                      | Unit               | Max.   |
|------|-------------------------------------|----------------------------------------------------------------------------------|--------------------|--------|
| 0    | Status 1                            | Status information 1 (see description hereafter)                                 | -                  | -      |
| 1    | Status 2                            | Status information 2 (see description hereafter)                                 | -                  | -      |
| 2    | Fault 1                             | Fault information 1 (see description hereafter)                                  | -                  | -      |
| 3    | Fault 2                             | Fault information 2 (see description hereafter)                                  | -                  | -      |
| 4    | HV ouput current                    |                                                                                  | μA                 | 110    |
| 5    | HV ouput voltage                    |                                                                                  | kV                 | 100    |
| 6    | Injection or Blowing flow rates     | Bit 8 =0 Injection on 7bits in I/min<br>Bit 8=1 blowing on 7 bits in dI/min      | L/min or<br>dl/min | 110/90 |
| 7    | Dilution or fluidisation flow rates | Bit 8=1 Fluidisation on 7 bits in L/min if big valve<br>or dL/min if small valve | L/min or<br>dl/min | 70     |

| Byte 0 | Statut 1            | Status information 1                                                                                                    |  |
|--------|---------------------|----------------------------------------------------------------------------------------------------|--|
| 7      | Initialisation      | Software in initialization step                                                                                              |  |
| 6      |                     |                                                                                                    |  |
| 5      | High voltage ON     | High Voltage is effectively active                                                                                           |  |
| 4      | HV request OK       | The HV request is taken into account by the Inobox                                                                           |  |
| 3      | External cleaning   | External cleaning is requested (1 on the input), it will be taken into account if the PLC has not requested cleaning control |  |
| 2      | External HV trigger | External HV trigger is requested (1 on the input), it will be taken into account if the PLC has not requested HV control     |  |
| 1      | Cleaning request OK | The cleaning start request is taken into account by thelnobox                                                                |  |
| 0      | Cleaning in pogress | A cleaning is in progress (the air controls are at maximum, there is no controlled HV)                                       |  |

| Byte 1 | Statut 2                             | Status information 2                                   |  |
|--------|--------------------------------------|--------------------------------------------------------|--|
| 7      | Manual spray gun                     | A manual spray gun is connected (if set to 1)          |  |
| 6      | Fault with 24V cutoff                | Resettable fault only after a 24V shutdown             |  |
| 5      | Configured communica-<br>tion module | The communication module is configured                 |  |
| 4      | Fault                                | A fault is present                                     |  |
| 3      | Wireless control - reserved          | Control mode by wireless - reserved                    |  |
| 2      | CAN Control                          | Control mode by the CAN communication                  |  |
| 1      | USB Control - reserved               | Control mode by the USB software - reserved            |  |
| 0      | PLC Control                          | Control mode by the PLC (via the communication module) |  |

| Byte 2 | Fault 1                               | Fault information 1 |  |
|--------|---------------------------------------|---------------------|--|
| 7      | 1- Program fault                      |                     |  |
| 6      | 2 - +24V power supply                 |                     |  |
| 5      | Spare                                 |                     |  |
| 4      | 17 - Absence of control<br>mode fault | see § 9.1 page 34   |  |
| 3      | 35 - Fluidisation fault               |                     |  |
| 2      | 34 - Blowing fault                    |                     |  |
| 1      | 33 - Dilution fault                   |                     |  |
| 0      | 32 - Injection fault                  |                     |  |

| Byte 3 | Fault 2                                        | Fault information 2 |
|--------|------------------------------------------------|---------------------|
| 7      | 5 - Voltage coherence<br>fault                 |                     |
| 6      | 22 - Safe shutdown fault                       |                     |
| 5      | 21 - Bus power fault                           |                     |
| 4      | 37 - Spray gun or projector<br>connector fault | see § 9.1 page 34   |
| 3      | 28 - Temperature fault                         |                     |
| 2      | 24 - Trigger request at star-<br>tup           |                     |
| 1      | 29 - HVU link fault                            |                     |
| 0      | 30 -Internal bus fault                         |                     |

#### 11. Spare parts list

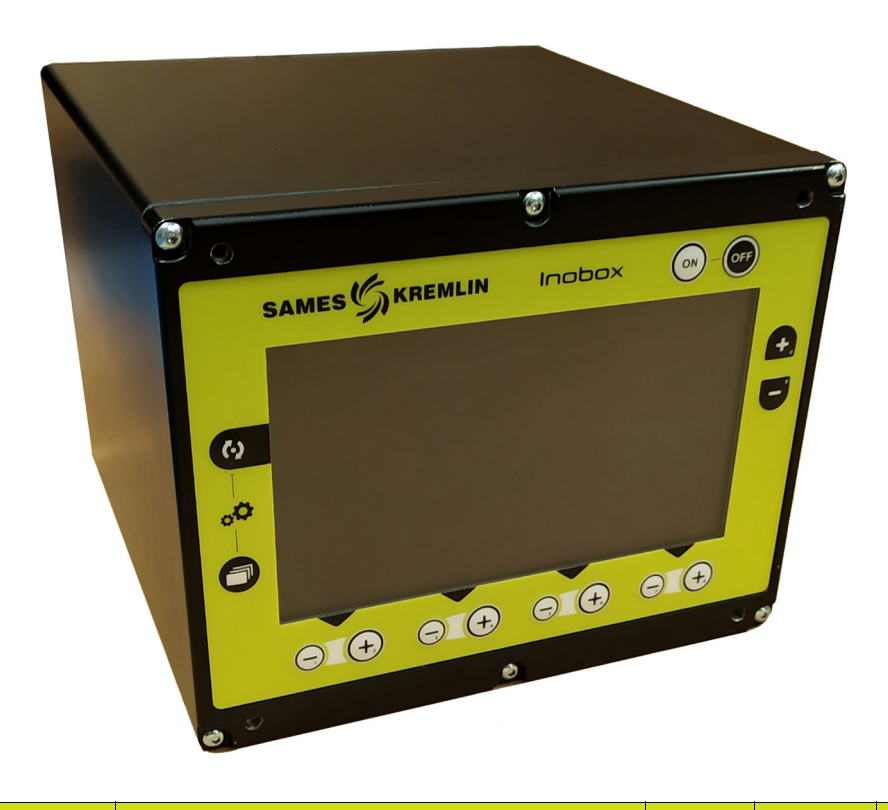

| ltem | Part Number | Description                                | Qty    | Unit of sale | Level<br>Spare parts<br>(*) |
|------|-------------|--------------------------------------------|--------|--------------|-----------------------------|
|      | 910029883   | Inobox control module for vibrating table  | 1      | 1            | 3                           |
|      | 910029884   | Inobox control module for tank             | 1      | 1            | 3                           |
|      | 910030576   | Inobox NF control module                   | 1      | 1            | 3                           |
|      |             |                                            |        |              |                             |
|      | 910030041   | Power cable "Europe"                       | 1      | 1            | 3                           |
|      | 910030398   | Power cable "US"                           | 1      | 1            | 3                           |
|      | 110002759   | Straight M16 female connector 12 contacts  | option | 1            | 3                           |
|      | 110001705   | 4-pair cable 0.12 mm <sup>2</sup> shielded | option | 1            | 3                           |

(\*) Level 1: Standard preventive maintenance

Level 2: Corrective maintenance

Level 3: Exceptional maintenance

## 12. Revision index History

| Rev. | Date      | Description | Modification locating |
|------|-----------|-------------|-----------------------|
| А    | July 2020 | First issue |                       |
|      |           |             |                       |